# 浙江省知识产权保护中心专利 预审系统

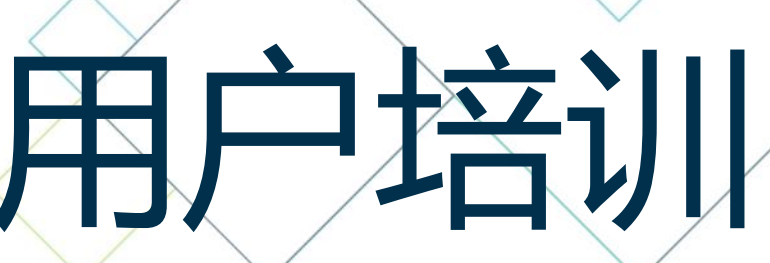

时间:2024年7月

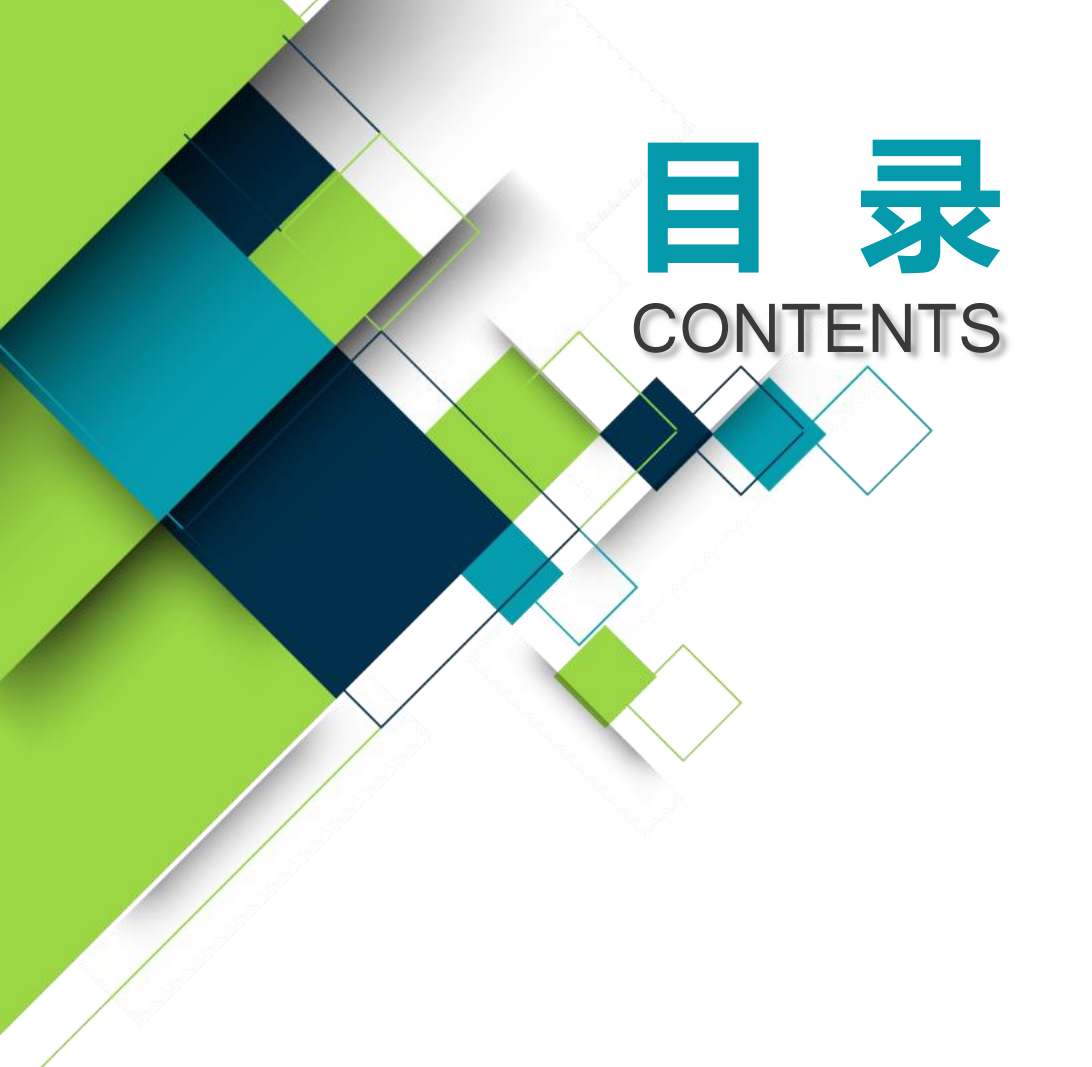

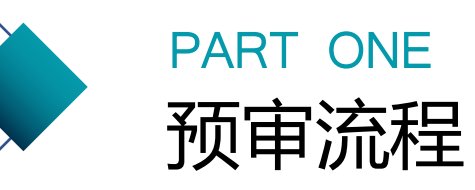

#### PART TWO 专利预审系统功能介绍

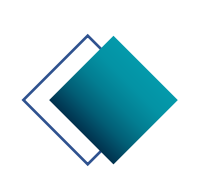

PART THREE 常见问题解答

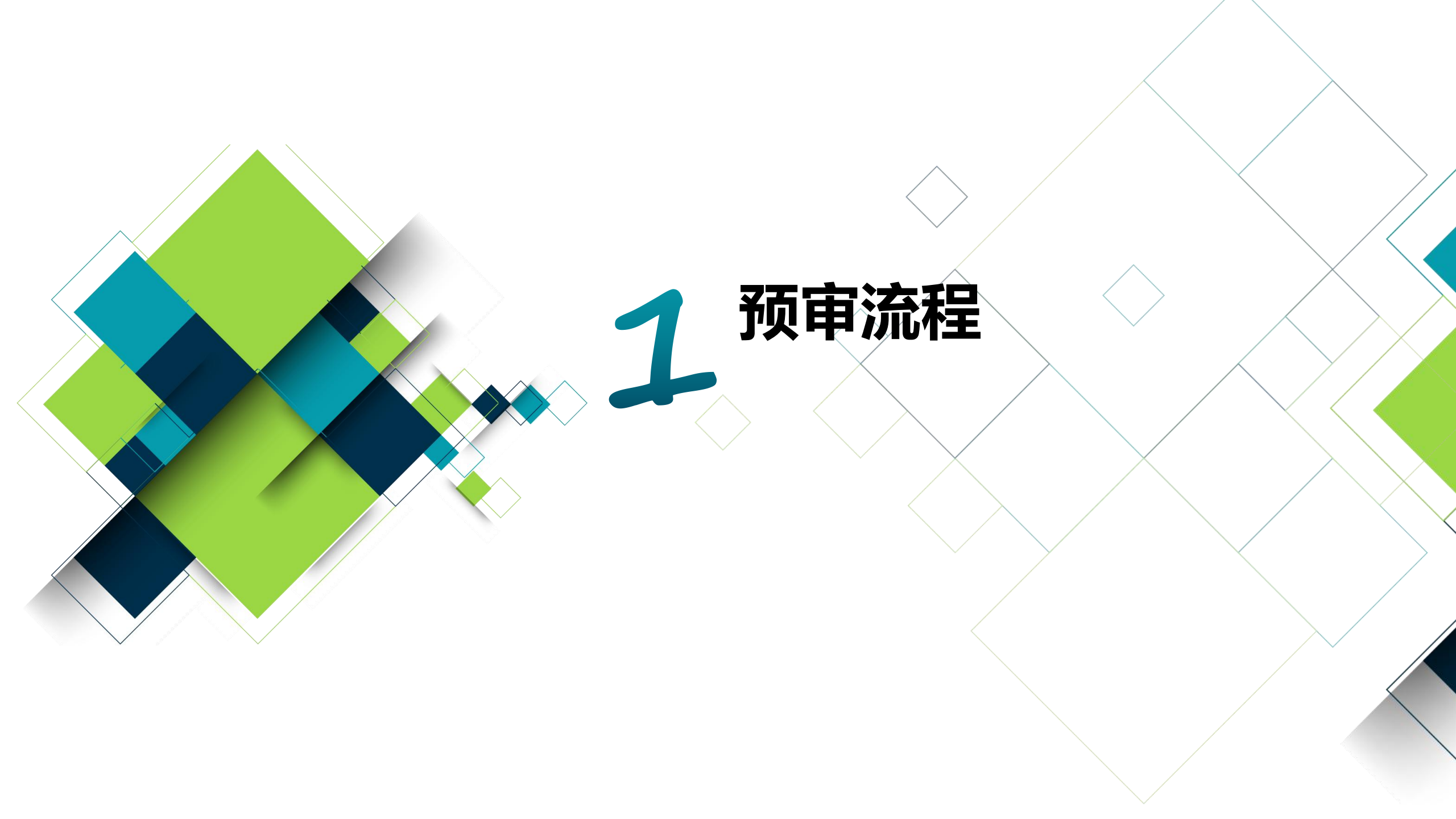

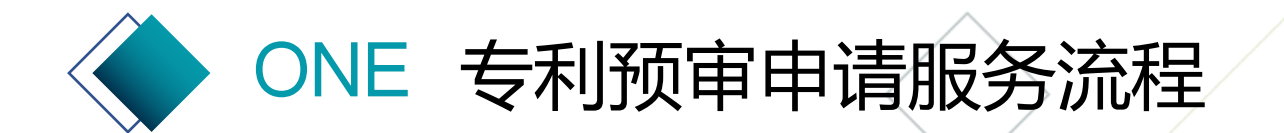

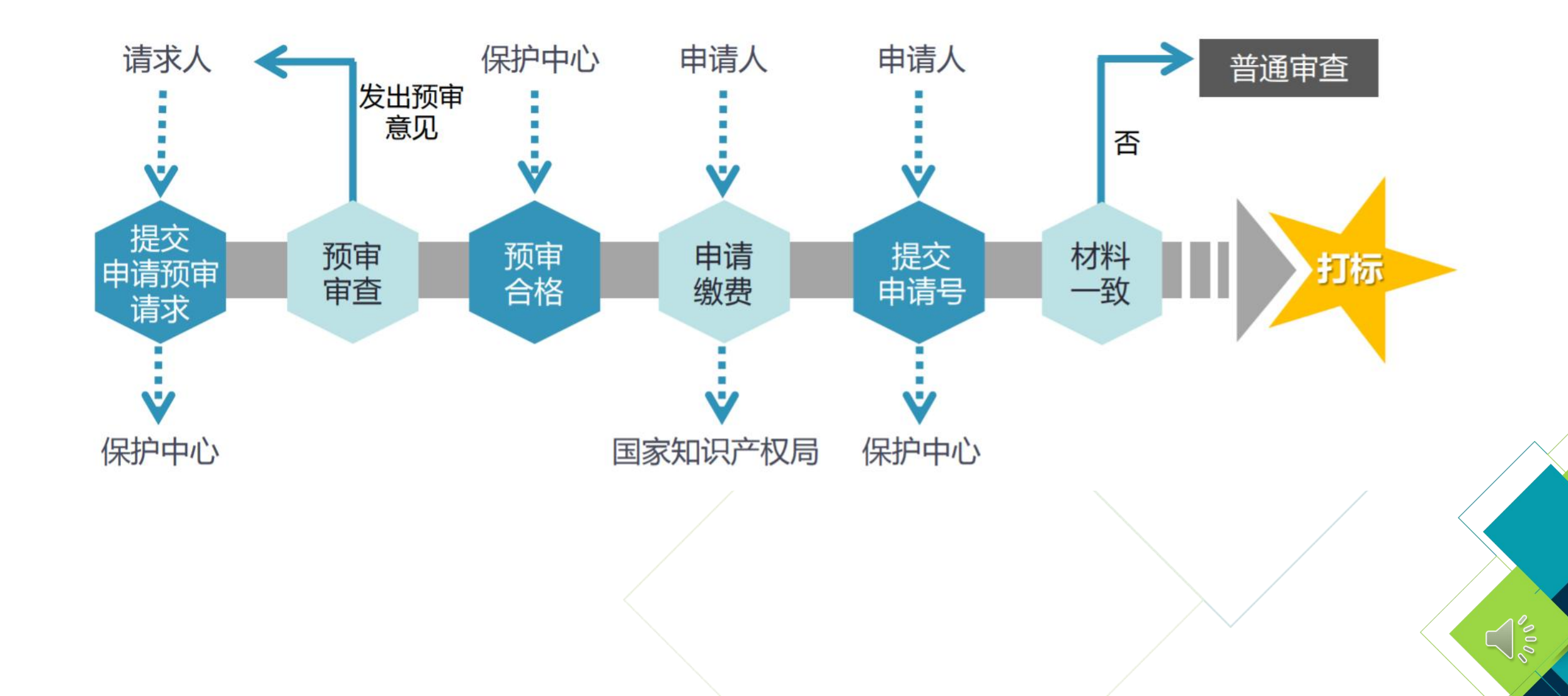

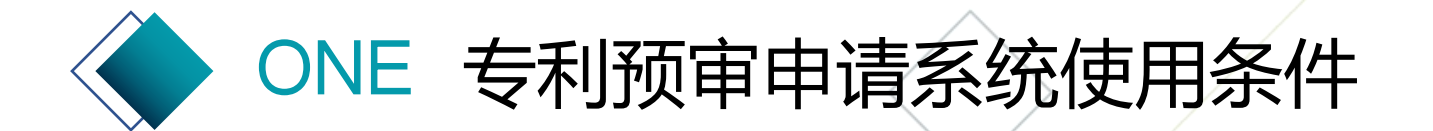

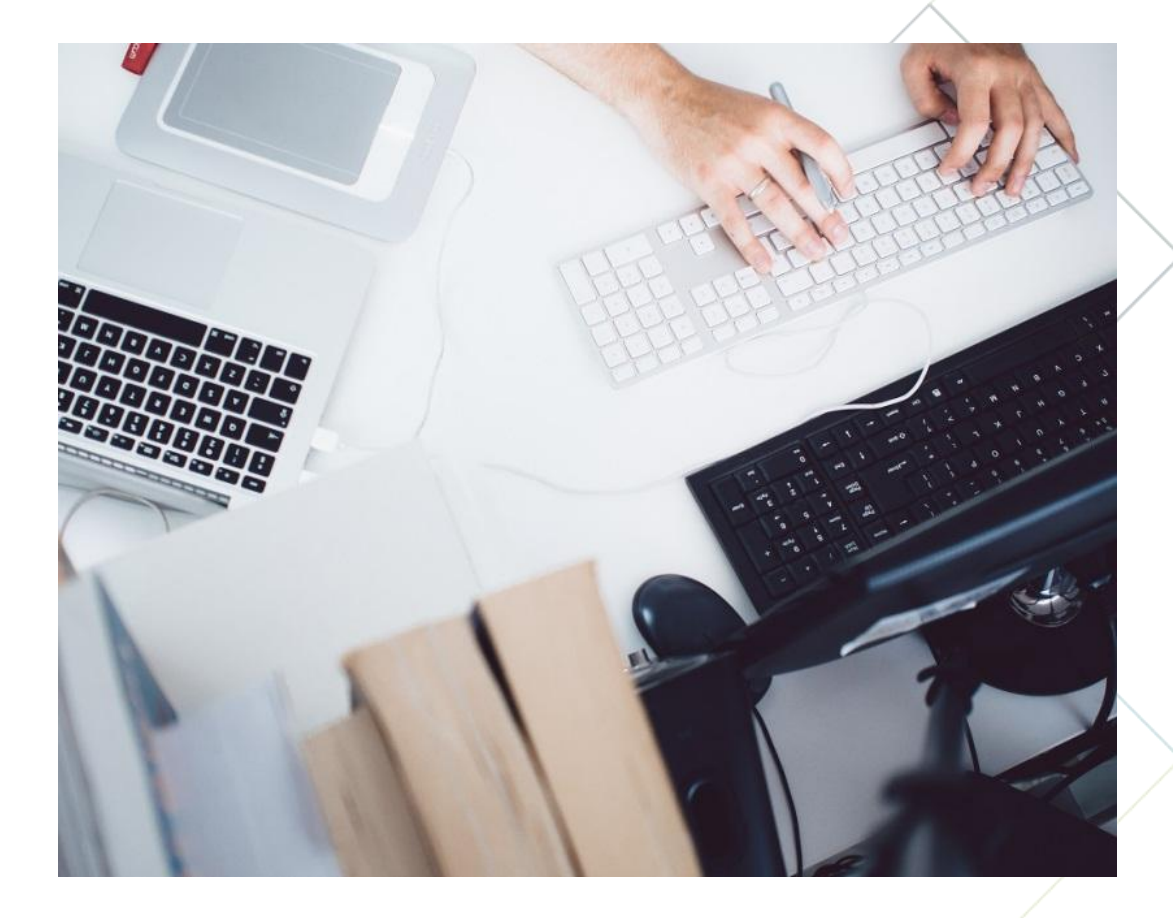

## 访问地址

https://zjippc.publicdi.com/

系统支持PC端访问,暂不支持移动端访问; 推荐使用浏览器为谷歌、火狐;

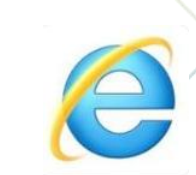

**浏览器使用不当产生的常见问题** 无法顺利提交备案材料、申请案件。 下载备案申请表时出现异常。

## 2 专利预审系统 功能介绍

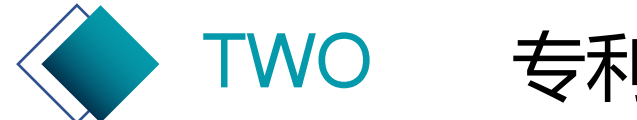

专利申请预审系统

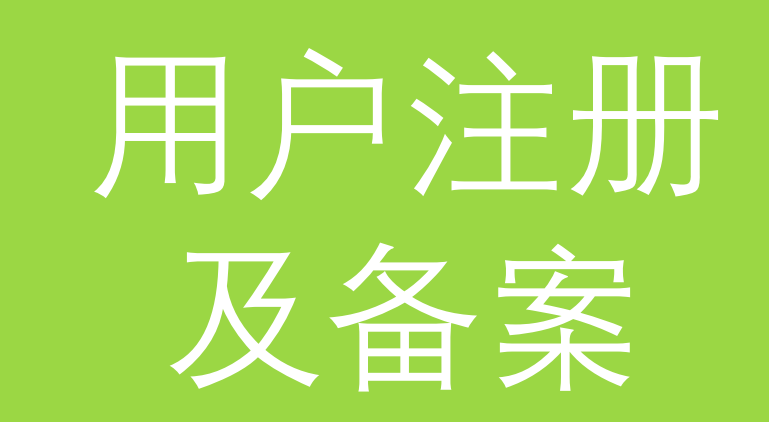

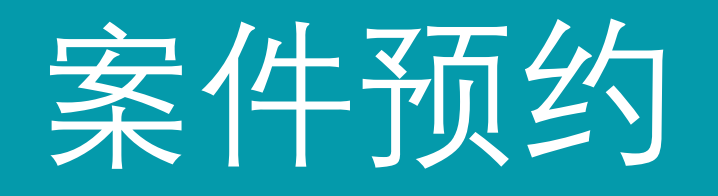

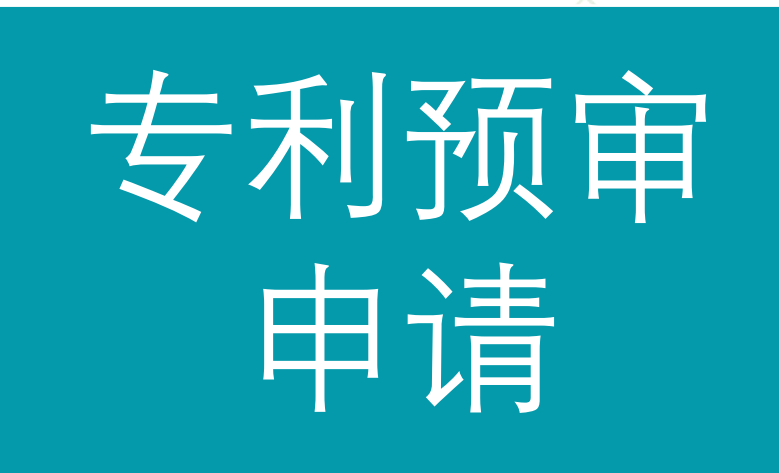

通知书等 辅助功能

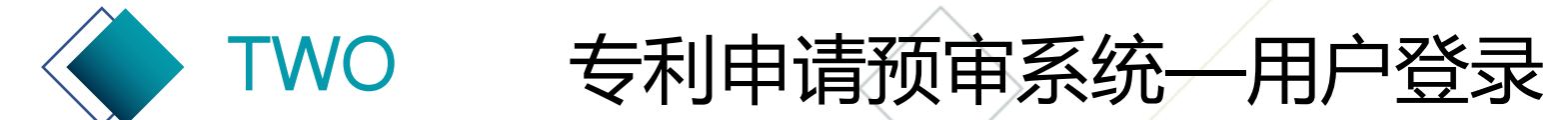

申请主体和代理机构可访问浙江知识产权在线-一窗口统办-快速预审,点在线办理后跳转到浙江政务服务网法人账号 登录进行业务办理(直达网址https://zscqyjs.zjamr.zj.gov.cn/api/othing/preExamination/index.html)。 法人用户注册或登录环节遇到的问题,请先仔细阅读登录界面指引"登录遇到问题"里的常见问题解答,或者拨打政务 网技术支持电话0571-88808880。

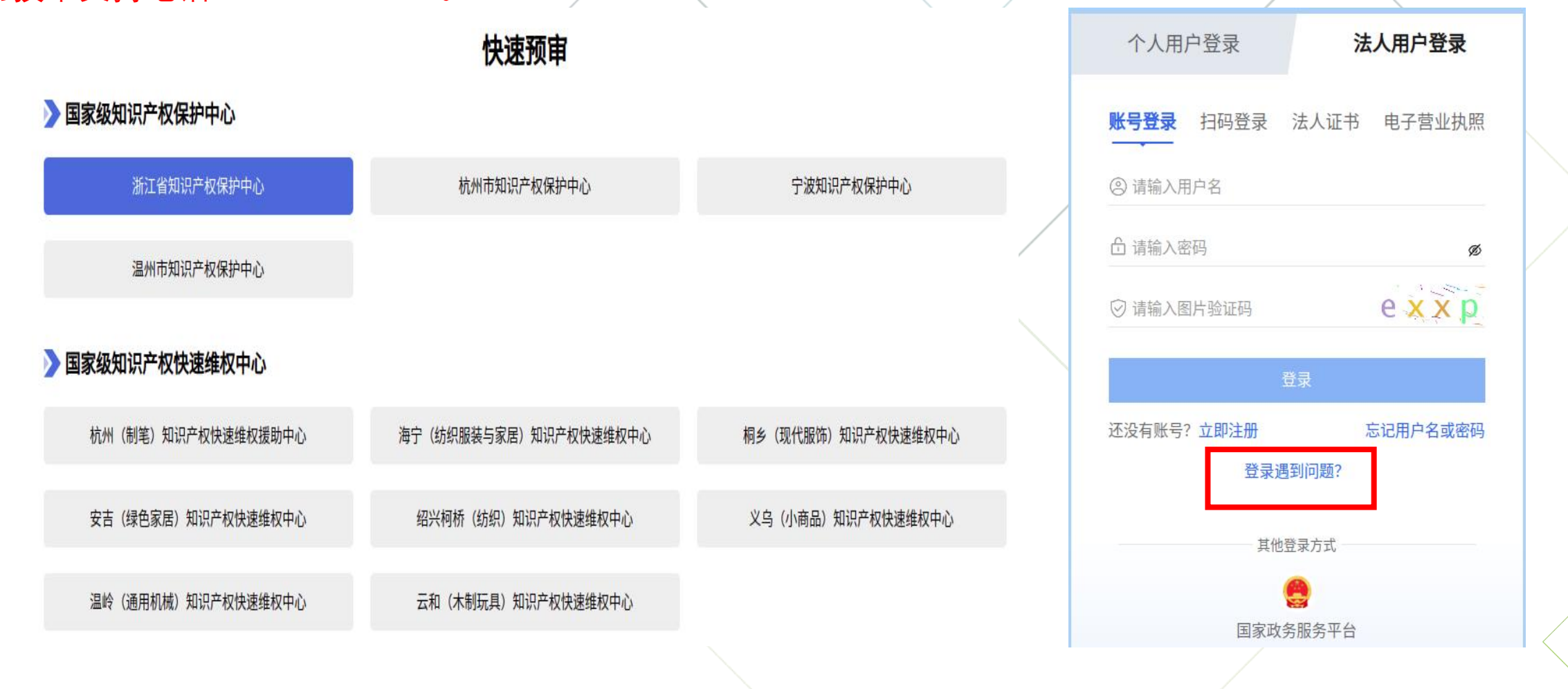

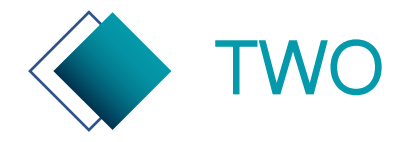

## 专利申请预审系统—用户登录

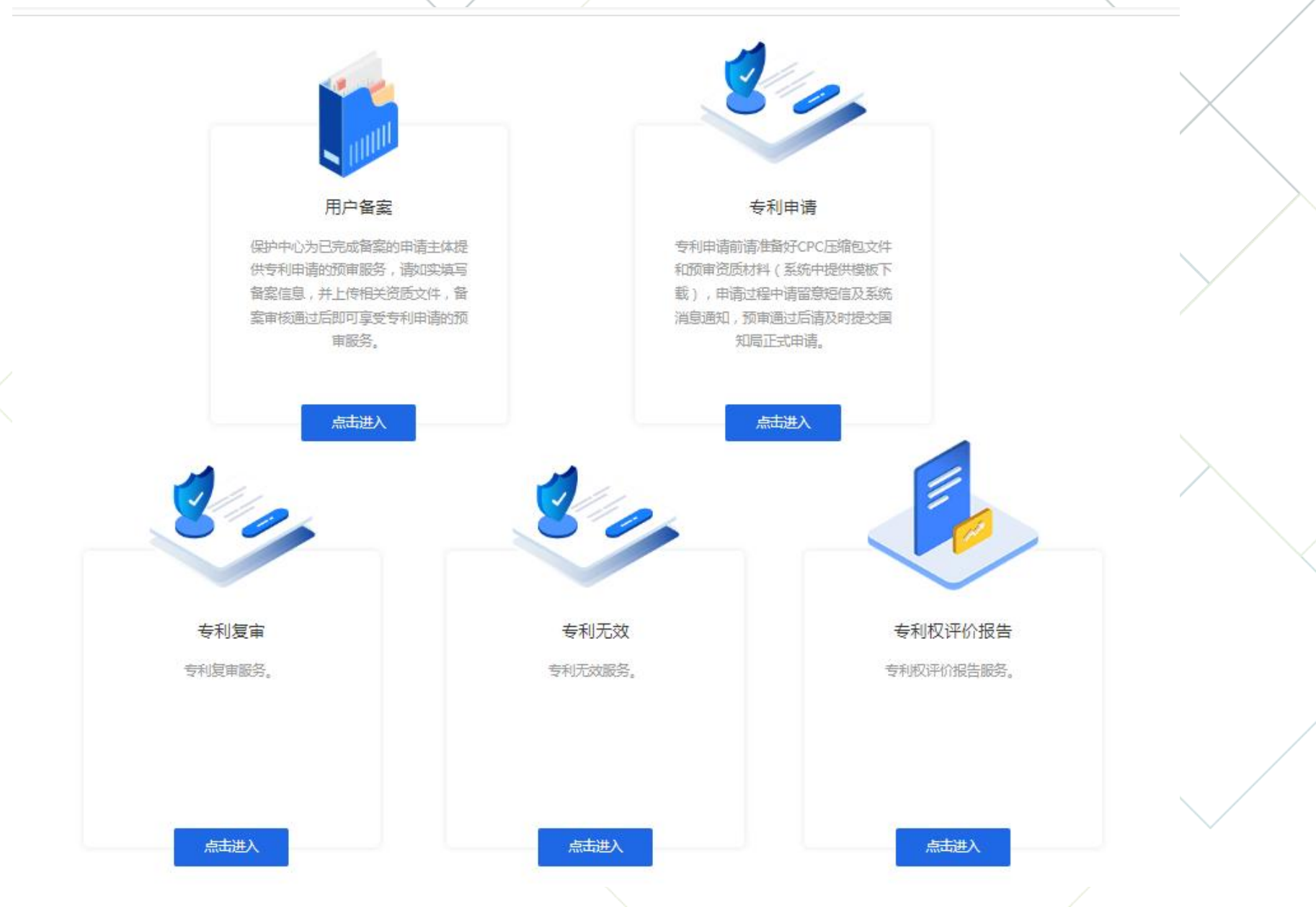

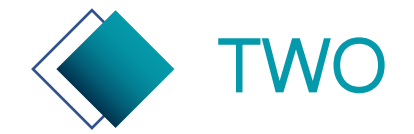

## 专利申请预审系统—企事业单位备案页

#### 请如实填写备案信息,如相关内容没有,可填写0或无。

| 用户备案                                                                                                    | l                                                                                                    |                                                                                                |                                 |
|----------------------------------------------------------------------------------------------------|----------------------------------------------------------------------------------------------------|------------------------------------------------------------------------------------------------|---------------------------------|
| 申请备案主                                                                                                    | 在基本信息                                                                                                    |                                                                                                |                                 |
| *用户名:                                                                                                    | supuzhipai                                                                                                    |                                                                                                |                                 |
| *申请主体:                                                                                                    | 速普智派 (湖州) 智能机器人有限公司                                                                                                    | *法定代表人:                                                                                        | 褚战星                             |
| 在一社会信用代码:                                                                                                    | 91330501MA2D5M4052                                                                                                    | *参保人数:                                                                                         | 1                               |
| *所属领域:                                                                                                    | ◎ 新一代信息技术 🔽 绿色低碳 🔹 生                                                                                                    | to .                                                                                           |                                 |
| *主体性质:                                                                                                    | ○ 科研院所 ○ 医院 ○ 高校 ●                                                                                                    | 企业 〇 其他                                                                                        |                                 |
| *主体类型:                                                                                                    | <ul> <li>內资</li> <li>小资</li> <li>合资</li> <li>満</li> </ul>                                                                                                    | 奧台资                                                                                            |                                 |
|                                                                                                    | ○ 国有 ● 民营 ○ 其他                                                                                                    |                                                                                                |                                 |
| *企业规模:                                                                                                    | ○ 大型 ○ 中型 ○ 小型 ○ 微                                                                                                    | 小型 〇 其他                                                                                        |                                 |
|                                                                                                    |                                                                                                    |                                                                                                |                                 |
| * 专精特新:                                                                                                    | 国家级专精特新"小巨人"企业 省级                                                                                                    | 2"专精特新"中小企业                                                                                    | 无                               |
| * 专精特新:<br>* 上市情况:                                                                                                    | <ul> <li>□ 国家級专籍特新"小巨人"企业</li> <li>□ 留銀</li> <li>□ 已上市</li> <li>□ 未上市</li> <li>□ 拟上市</li> </ul>                                                                                   | ð "安精特新"中小企业                                                                                   | 无                               |
| * 专精特新:<br>* 上市情况:<br>联系信息                                                                                                    | □ 国家级专籍特新"小巨人"企业 □ 合设<br>○ 已上市 ○ 未上市 ○ 拟上市                                                                                                    | \$ "专精特新"中小企业 🗌 :                                                                              | λ                               |
| *专精特新:<br>*上市情况:<br>— 联系信息<br>*联系人:                                                                                                    | □ 国家吸ぐ耕特新 "小日人" 企业 □ 会级<br>○ 己上市 ○ 未上市 ○ 知上市<br>涨序                                                                                                    | ₹"专精特新"中小企业 □ :                                                                                | π                               |
| * 专精特新:<br>*上市情况:<br>联系信息<br>*联系人:<br>* 手机号:                                                                                                    | <ul> <li>□ 国家吸专精特新"小巨人"企业 □ 省级</li> <li>□ 已上市 ○ 未上市 ○ 規上市</li> <li>③ 水序</li> <li>13269239002</li> </ul>                                                                           | ★ 電缆:                                                                                          | 无<br>ss@sina.com                |
| * 专精特新:<br>* 上市情况:<br>联系信息<br>*联系人:<br>* 手机号:<br>* 企业所在地:                                                                                                | <ul> <li>国家吸を精持新 *小国人* 企业 349</li> <li>○ 已上市 ○ 未上市 ○ 拟上市</li> <li>泳坊*</li> <li>13269239002</li> <li>浙江館 * 杭州市</li> </ul>                                                          | * "专籍特新"中小企业 :<br>* 邮箱:                                                                        | 无<br>ss@sina.com<br>~           |
| <ul> <li>・安精特新:</li> <li>・上市情况:</li> <li>一 联系信息</li> <li>・联系人:</li> <li>・手机号:</li> <li>・企业所在地:</li> <li>・通信地址:</li> </ul>                                | 国家级专籍特新"小巨人"企业     备级       已上市     未上市     規上市       氷序     13269239002       浙江會     小       が江會     小       が北市     浙江省省湖州市紅丰路1366号3幢1219-38室                                  | <ul> <li>* ##時新** 中小企业</li> <li>* 邮政编码:</li> </ul>                                             | 无<br>ss@sina.com<br>で<br>100022 |
| <ul> <li>• 专精特新:</li> <li>• 上市情况:</li> <li>- 联系信息</li> <li>• 联系信息</li> <li>• 联系人:</li> <li>* 手机号:</li> <li>* 企业所在地:</li> <li>* 通信地址:</li> </ul>          | <ul> <li>□ 国家吸专精特新 *小巨人* 企业 ○ 会级</li> <li>○ 已上市 ○ 未上市 ○ 叔上市</li> <li>③ 採序</li> <li>13269239002</li> <li>浙江省 * 杭州市</li> <li>浙江省湖州市紅丰路1366号3幢1219-38室</li> </ul>                    | 2 "专精特新"中小企业 :<br>* 邮箱:<br>* 邮政编码:                                                             | 无<br>ss@sina.com<br>マ<br>100022 |
| <ul> <li>・安精特新:</li> <li>・上市情况:</li> <li>・联系(信息</li> <li>・联系人:</li> <li>・手机号:</li> <li>・企业所在地:</li> <li>・通信地址:</li> <li>・通信地址:</li> <li>申请备案主</li> </ul> | 国政吸ぐ精特新・小国人・企业     会報       已上市     未上市     拟上市       氷序        13269239002        浙江省     小州市       浙江省湖州市紅丰路1366号3幢1219-38室       体声明                                           | <ul> <li>* 你有帮待新"中小企业</li> <li>* 邮箱:</li> <li>* 邮箱:</li> <li>* 排型区</li> <li>* 邮政编码:</li> </ul> | 无<br>ss@sina.com                |
| * 专精特新:<br>* 上市情况:<br>- 联系信息:<br>• 联系.<br>• 联系.<br>· 非机导:<br>* 企业所在地:<br>* 通信地址:<br>- 申请备案:                                                              | <ul> <li>□ 国家吸专精特新 "小巨人"企业 □ 会级</li> <li>□ 已上市 ○ 未上市 ○ 択上市</li> <li>③ 水序</li> <li>□ 13269239002</li> <li>③浙江會 ▼ 杭州市</li> <li>④ 浙江會湖州市紅丰路1366号3幢1219-38室</li> <li>□ 体声明</li> </ul> | 2 "专精特新"中小企业 :<br>• 邮箱:<br>• 邮政编码:                                                             | £<br>ss@sina.com<br>↓<br>100022 |

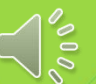

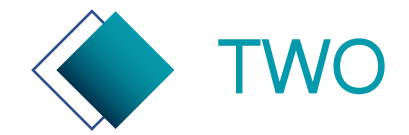

#### 专利申请预审系统—企事业单位备案页

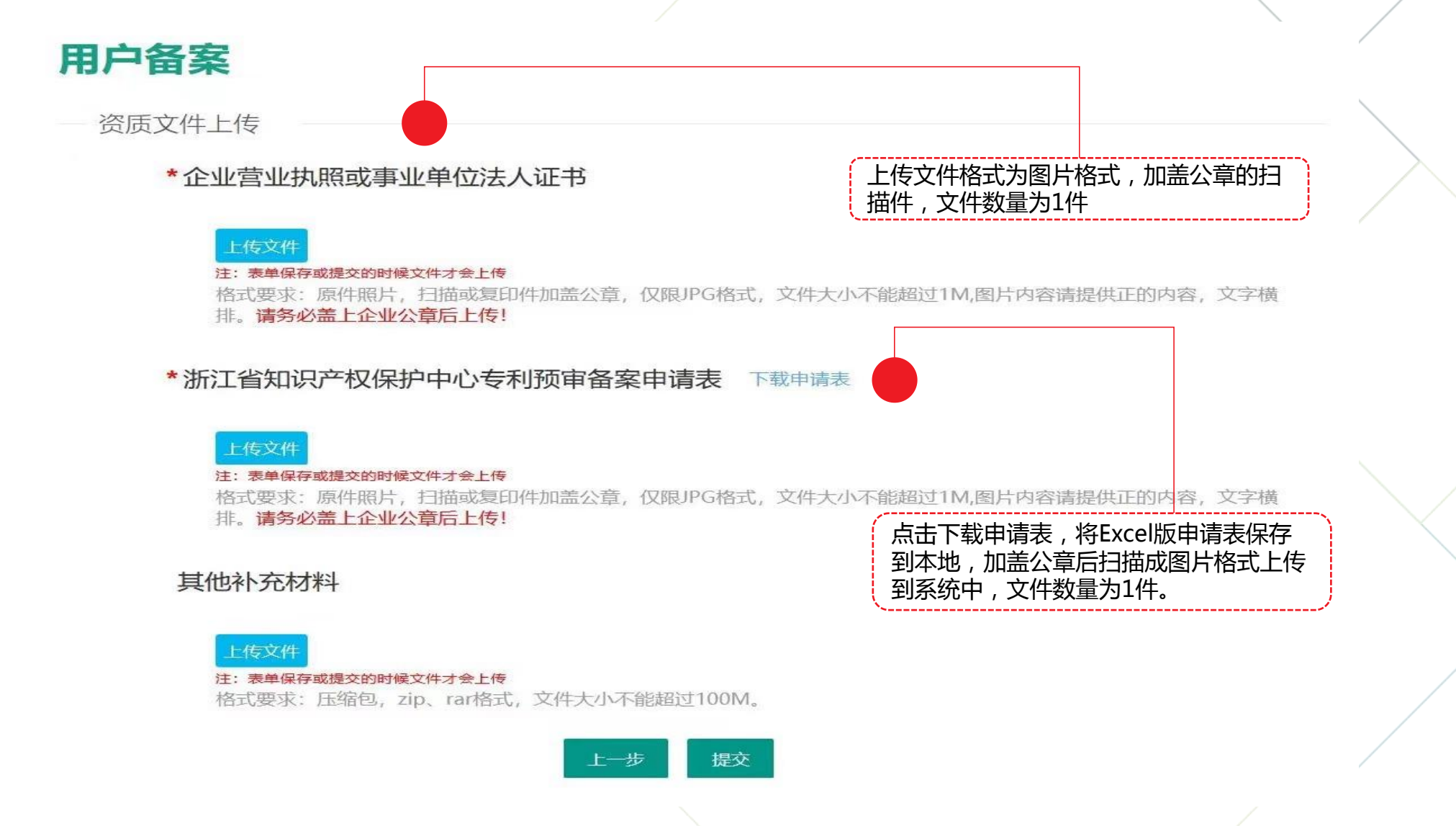

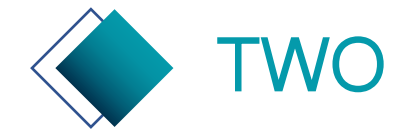

## 专利申请预审系统——代理机构登记页

用户注册

#### 请如实填写登记信息,如相关内容没有,可填写0或无。

用户信息

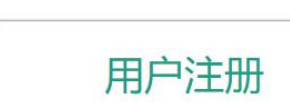

代理机构注册信息

您的注册结果是:

\* 诵信地址:

诵信地址2

| *机构名称: | 请输入机构名称       | *统一社会信用代码: | f |
|--------|---------------|------------|---|
|        | 请与营业执照中企业名称一致 |            | 请 |
| 机构负责人: | 某先生2          | *机构代码:     |   |
|        | 请与营业执照中法人名称一致 |            | 请 |
| *联系人:  | 联系人2          | *邮编:       | ( |
|        | 请填写联系人姓名      |            | 请 |

| 代码: | 122333333333 |  |
|-----|--------------|--|
|     | 请输入统一社会信用代码  |  |

下一步

码: 32002

请输入机构代码,如11001

| *邮编: | 000000  |
|------|---------|
|      | 请填写您的邮编 |

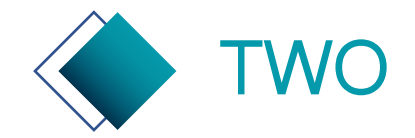

### 专利申请预审系统——代理机构登记页

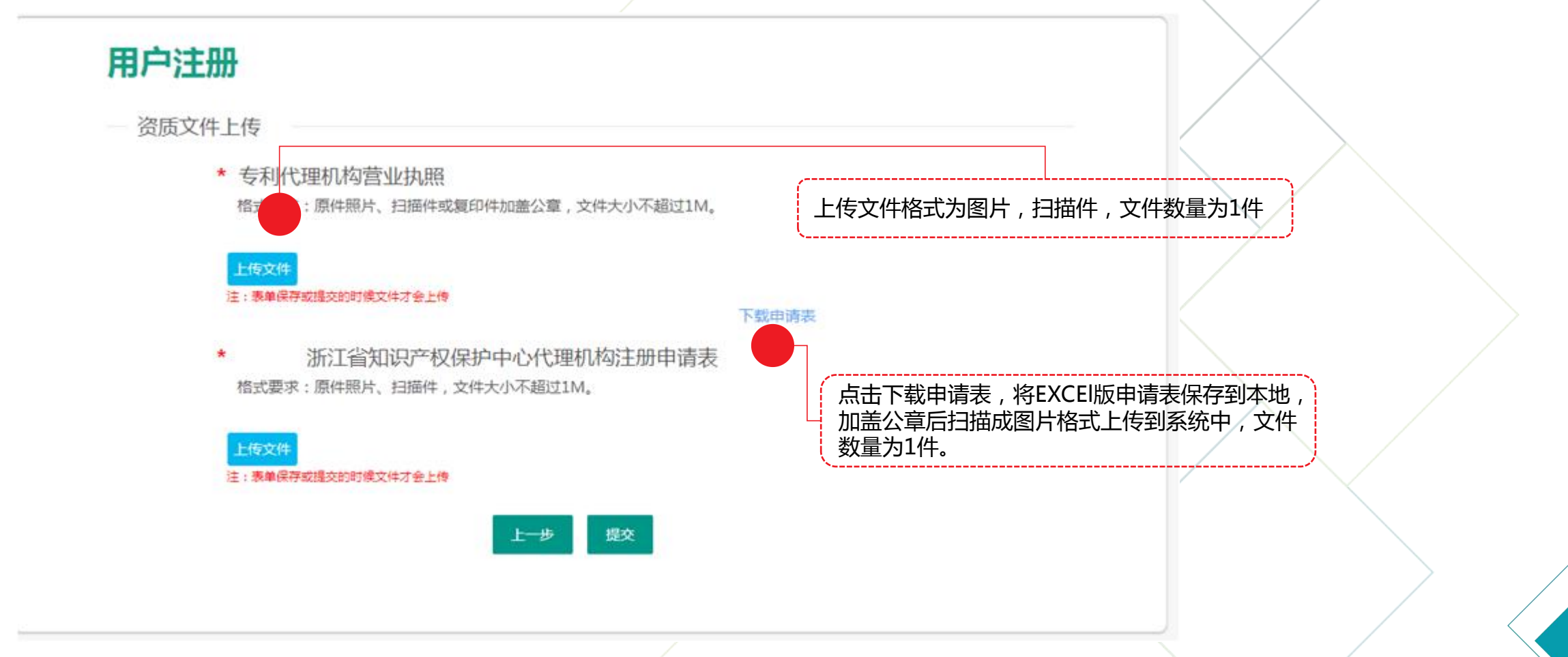

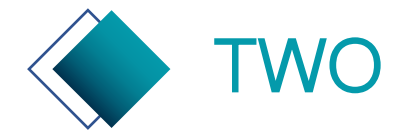

#### 专利申请预审系统——备案/登记状态查询

备案/登记审核结果将通过短信、在线通知方式通知申请联系人。 备案/登记审核合格后,企事业单位用户/代理机构用户可登录使用专利预审 系统提交专利申请。

备案/登记审核未合格,企事业单位用户/代理机构用户可根据保护中心反馈的审核意见,重新修改备案信息后,再次提交备案申请。

审核结论: 待审核

用户注册

代理机构注册信息

您的注册结果是:未通过 修改

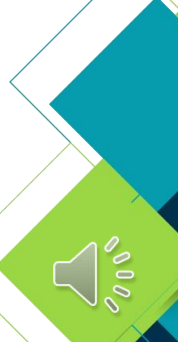

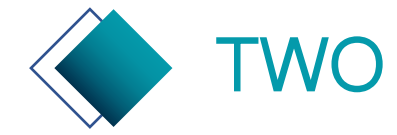

### 专利申请预审系统—基础资料管理

浙江政务网法人登录测试账号 注销

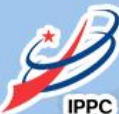

浙江省知识产权保护中心 Zhejiang Intellectual Property Protection Center

#### 当前位置: > 基础资料

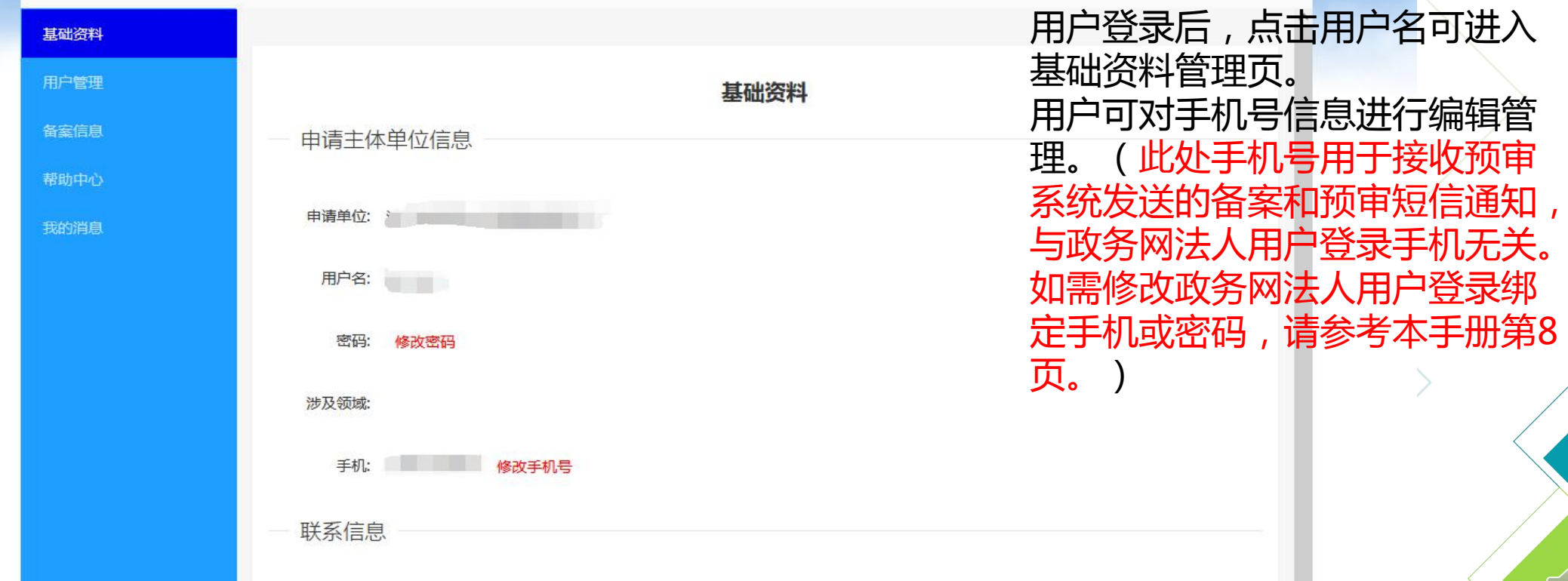

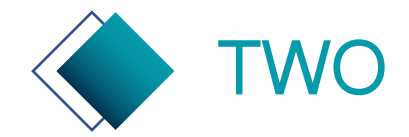

## 专利申请预审系统—委托管理

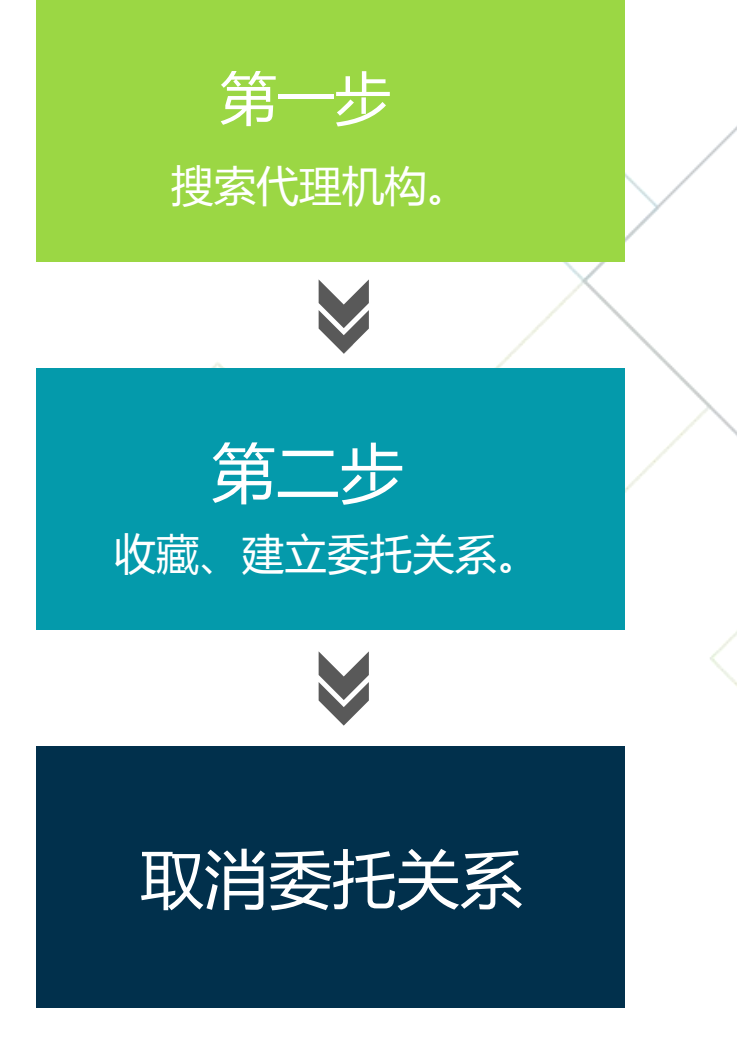

搜索代理机构:列表中展示的是在浙江保护中心登记过的 代理机构,可通过关键词来搜索。

收藏:搜索结果中选中代理机构,点击收藏。 委托:列表中点击委托,可建立委托关系。代理机构可为申请主体提 交、答复案件。 取消收藏:列表中点击取消收藏,代理机构将从列表中被删除。

取消委托:列表中点击取消委托,代理机构将中止与申请 主体的委托关系。委托关系取消后,代理机构将不能再为 该申请主体提交新案申请。

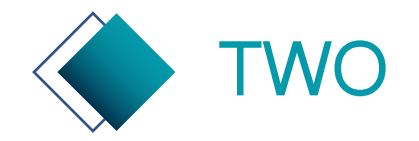

## 专利申请预审系统—委托管理—搜索

| 预审案件 ▲ |                          |           |              |                       |
|--------|--------------------------|-----------|--------------|-----------------------|
| 预约案件   | ◇ 全部检索                   |           |              |                       |
| 审查信息   |                          |           |              |                       |
| 退回待提交  | 代理机构: 请输入代理机构名称 机构状态: 请加 | が存 が内内に 道 | 朝小小小小小       |                       |
| 预约待提交  | 创建时间: 创建开始时间 🔤 至 创建结束    | 时间        | 代理机构:        | 北京 人                  |
| 待答复    |                          |           | <b>搜索</b> 操作 | 北京盛凡佳华专利代理事务所(普通合伙)   |
| 委托案件   |                          |           |              | 北京弘权知识产权代理有限公司        |
| 复核案件   | 代理机构: 请选择搜索关键字           |           |              | 北京知鲲知识产权代理事务所(普通合伙)   |
| 通知书 4  |                          |           |              | 北京爱普纳杰专利代理事务所(特殊普通合伙) |
| 已结案件   | 操作 代理机构名称 机构代码           | 机构状态      | 创建时间         | 北京盛凡智荣知识产权代理有限公司      |
| 作废案件   | Э                        | 数据        |              | 北京中誉至诚知识产权代理事务所(普通合伙) |
| 委托管理   |                          |           |              |                       |
| 备案信息   |                          |           |              |                       |

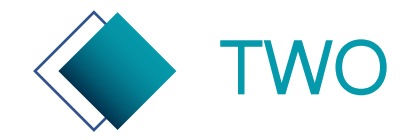

### 专利申请预审系统—委托管理—收藏、委托

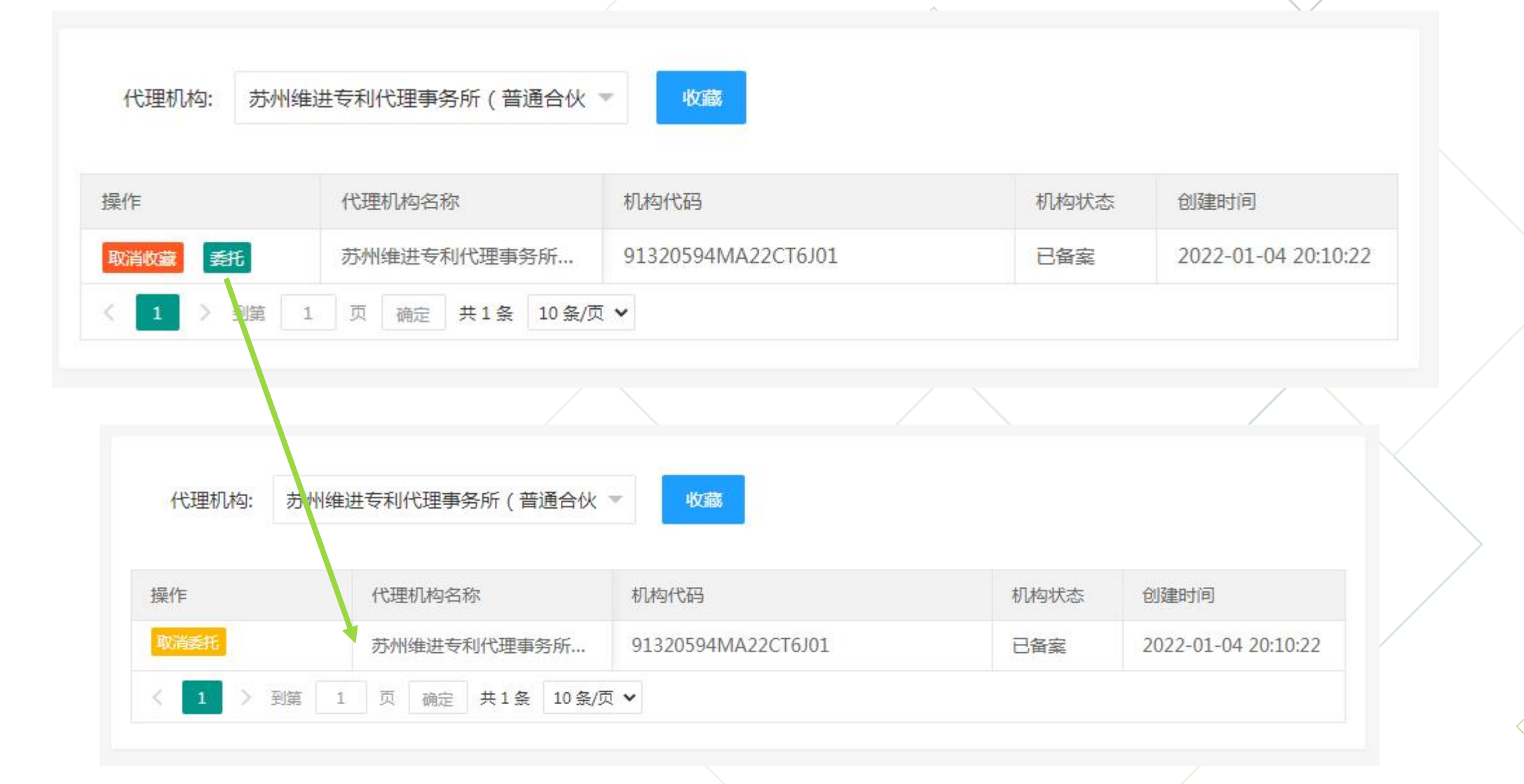

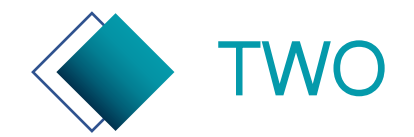

## 专利申请预审系统—委托管理—取消委托

| 操作             | 代理机构名称           | 机构代码               | 机构状态 | 创建时间                |
|----------------|------------------|--------------------|------|---------------------|
| 取消委托           | 南京科知维创知识产权代      | 913201023026648814 | 已备案  | 2022-01-06 17:57:37 |
| ( 1 ) 到第       | 1 页 确定 共1条 10条/页 | ~                  |      |                     |
|                |                  | /                  |      |                     |
|                |                  |                    |      |                     |
| 代理机构: 请选       | ¥搜索关键字 ▼         | 收藏                 |      |                     |
| 代理机构: 请选<br>操作 | 译搜索关键字 ▼         | 收藏                 | 机构状态 | 创建时间                |

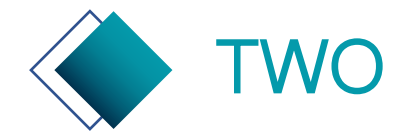

专利申请预审系统——案件预约

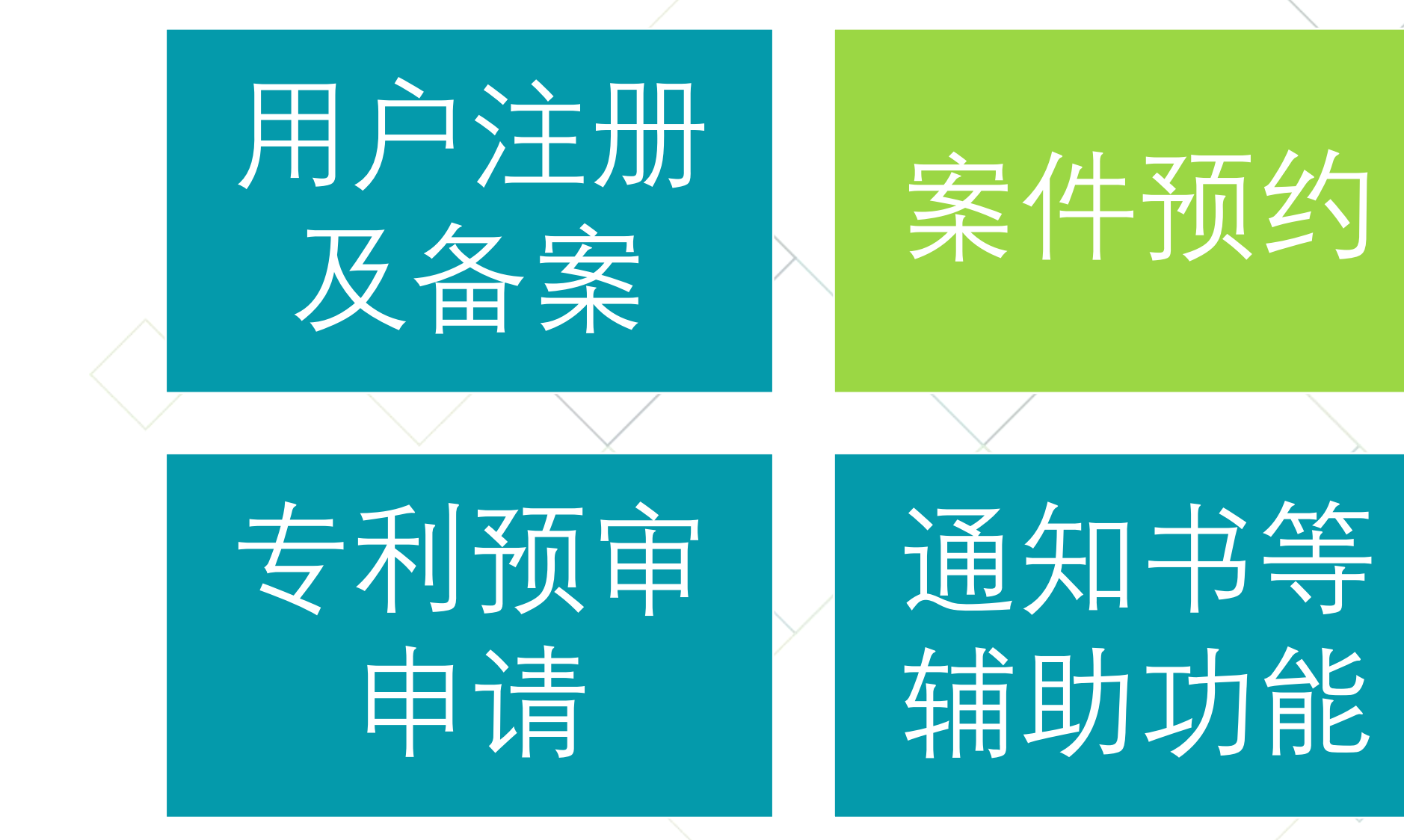

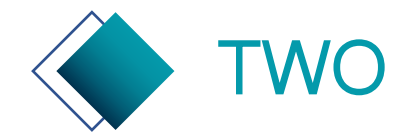

## 专利申请预审系统——案件预约

案件预约是指申请主体或代理机构可提前预号,在收到预约成功的短信通知后,需在规 定的时间内提交案件,案件提交后进入预审。

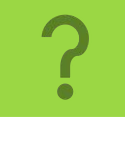

申请主体和代理机构均可提交预约。 代理机构提交预约的前提条件是,申请主体已经在线和代理机构建立了委托关系(参考本手册第 16-18页)。

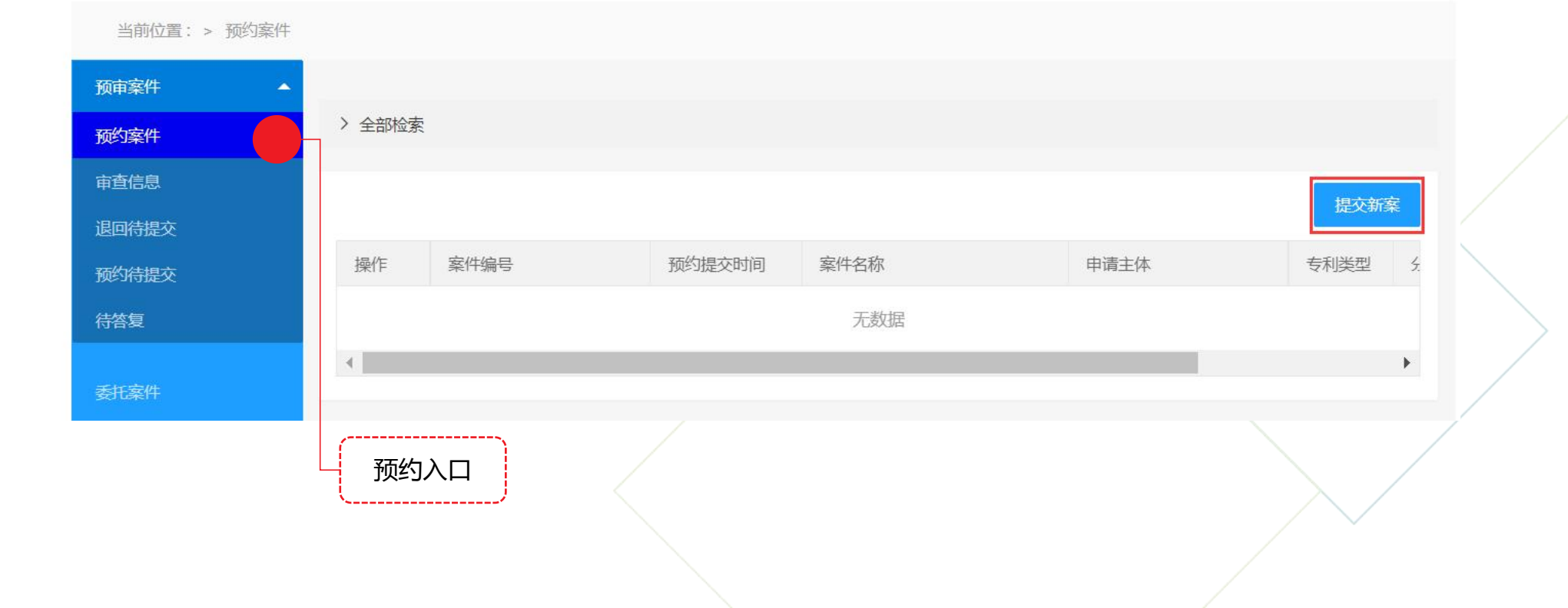

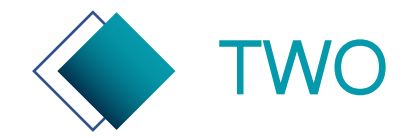

## 专利申请预审系统—申请主体案件预约

| 预约案件                       | 1火50日心4 |             | 取2217年又来日山口心737年。 |   |
|----------------------------|---------|-------------|-------------------|---|
| 审查信息                       | "杀什名称   | 请输入标题       |                   |   |
| 退回待提交                      | *申请主体   | 测试高校        |                   |   |
| 预约待提交                      | *联系方式   | 18486748502 |                   |   |
| 待答复                        |         |             |                   |   |
| المراجع المنظوم المنظم الم | *剩余预约量  | 50          |                   |   |
| 夏攸菜件                       | *专利类型   | 请选择         |                   | - |
| 通知书                        |         |             |                   |   |
| 已结案件                       | *分类号    | 请选择分类号      | 请选择分类             |   |
| 预约历史                       | *预约时间   | 请输入预约时间     | 请选择预约时间           |   |
| 作废案件                       |         | 立即提交取消      |                   |   |
| 委托案件                       |         |             |                   |   |
|                            |         |             |                   |   |

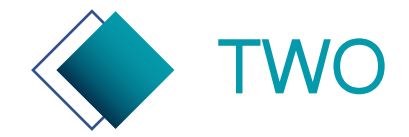

## 专利申请预审系统—代理机构案件预约

#### 申请主体下拉列表选择委托对象,然后提交预约信息。

|                |                                                   | $\longrightarrow$ |
|----------------|---------------------------------------------------|-------------------|
| 当前位置: > 预约案件 > | ▶ 提交新案                                            |                   |
| 预审案件 ▲         | * 预约信息填写之后, 比如案件类型误选错, 或者发明名称稍作修改的, 最终以提交案件的信息为准! |                   |
| 预约案件           | *案件名称 请输入标题                                       |                   |
| 审查信息           |                                                   |                   |
| 退回待提交          | *申请主体 请选择申请主体                                     | 7                 |
| 预约待提交          | *联系方式 18515266969                                 | _                 |
| 待答复            |                                                   |                   |
|                | *剩余预约量 0                                          |                   |
| 复核案件           | *专利类型请选择                                          | -                 |
| 通知书            |                                                   |                   |
| 已结案件           | *分类号 请选择分类号 请选择分类号 请选择分类号                         |                   |
| 预约历史           | *预约时间 请输入预约时间 请撤入预约时间                             |                   |
| 作废案件           | 立即提交 取消                                           |                   |
| 委托管理           |                                                   |                   |
|                |                                                   |                   |

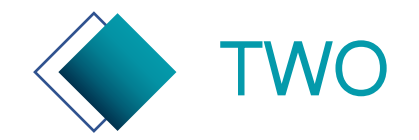

## 专利申请预审系统——案件预约

#### 用户预约完成后,会收到界面或短信提示,来知晓案件可提交的具体时间。

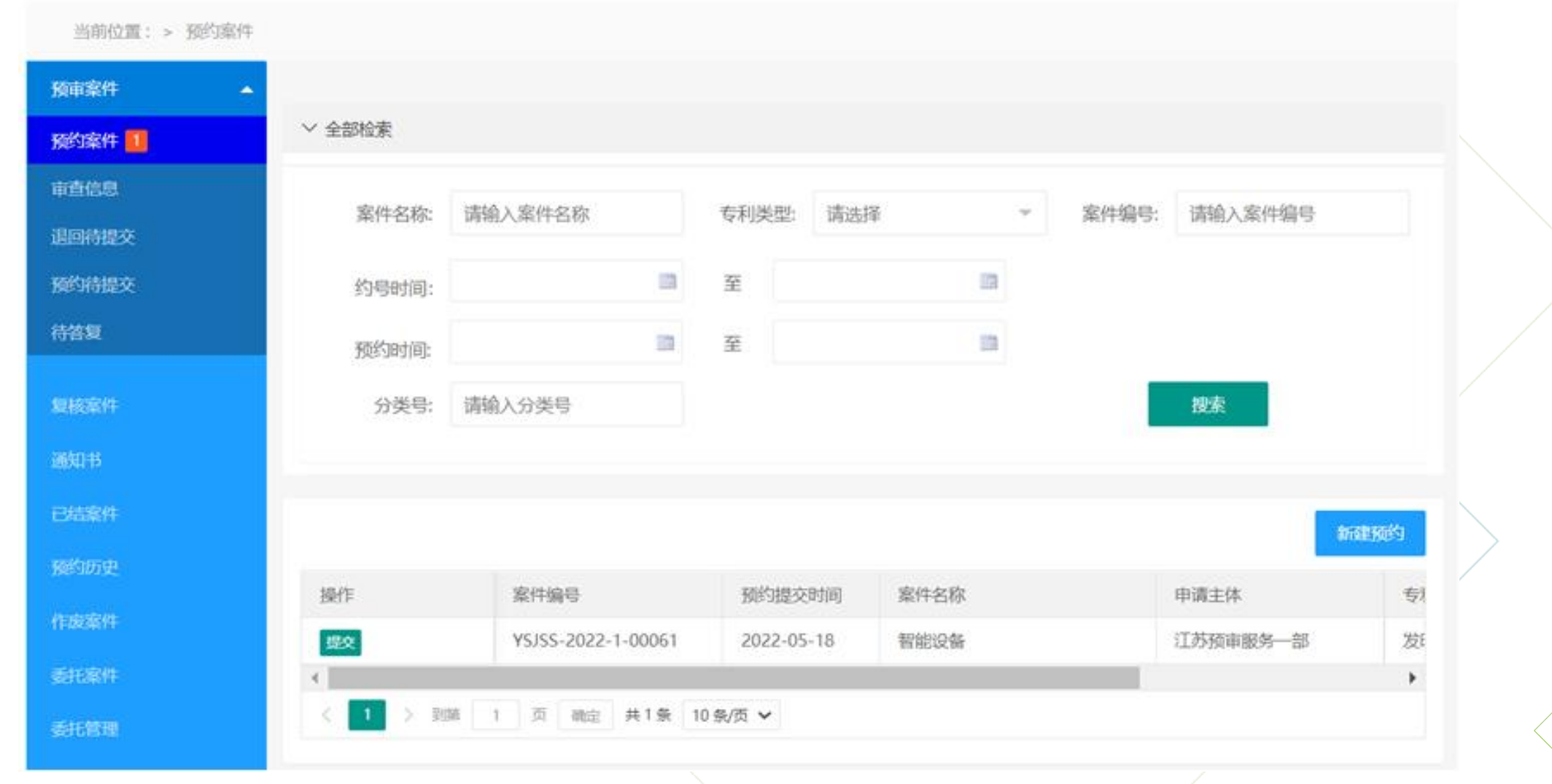

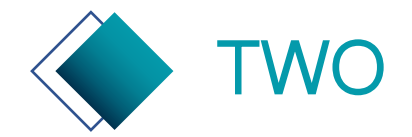

## 专利申请预审系统——案件预约

预约待提交:当已经预约的案件,还在编辑中未提交时,案件在预约待提交列表中展示。 预约待提交的案件,需要在预约提交之日的17点之前提交,否则案件会失效。 作废案件:案件预约后,未在预约提交的时间提交,将被列入作废案件。

| 当前位置: > 预约待提交 | Σ      |            |            |      |      |      |  |
|---------------|--------|------------|------------|------|------|------|--|
| 预审案件    ▲     |        |            |            |      |      |      |  |
| 预约案件 1        | > 全部检索 | R          |            |      |      |      |  |
| 审查信息          | 您的案件   | 需要在今日17点之前 | 提交,否则案件会失效 | L.   |      |      |  |
| 退回待提交         | 操作     | 案件编号       | 创建时间       | 到期时间 | 案件名称 | 申请主体 |  |
| 预约待提交         |        |            |            | 工業市内 |      |      |  |
| 待答复           | 4      |            |            | 儿奴店  | _    | ×    |  |
|               |        |            |            |      |      | €.   |  |

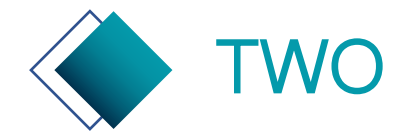

专利申请预审系统—专利预审申请

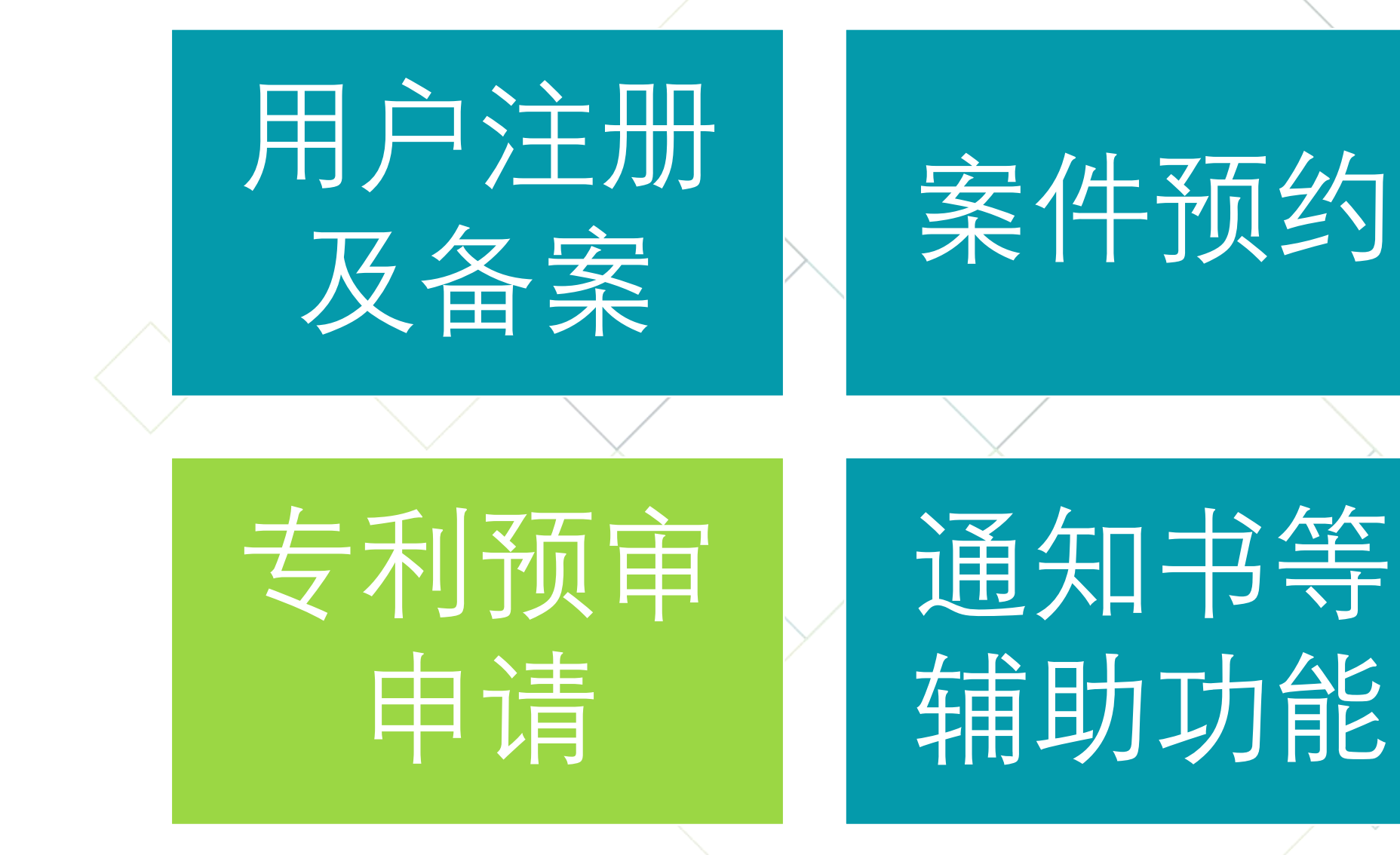

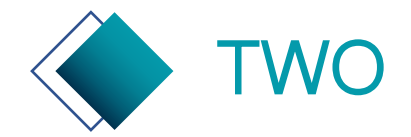

## 专利申请预审系统—提交预约案件

#### 预约案件列表中,点击提交可进入新建案件页面。

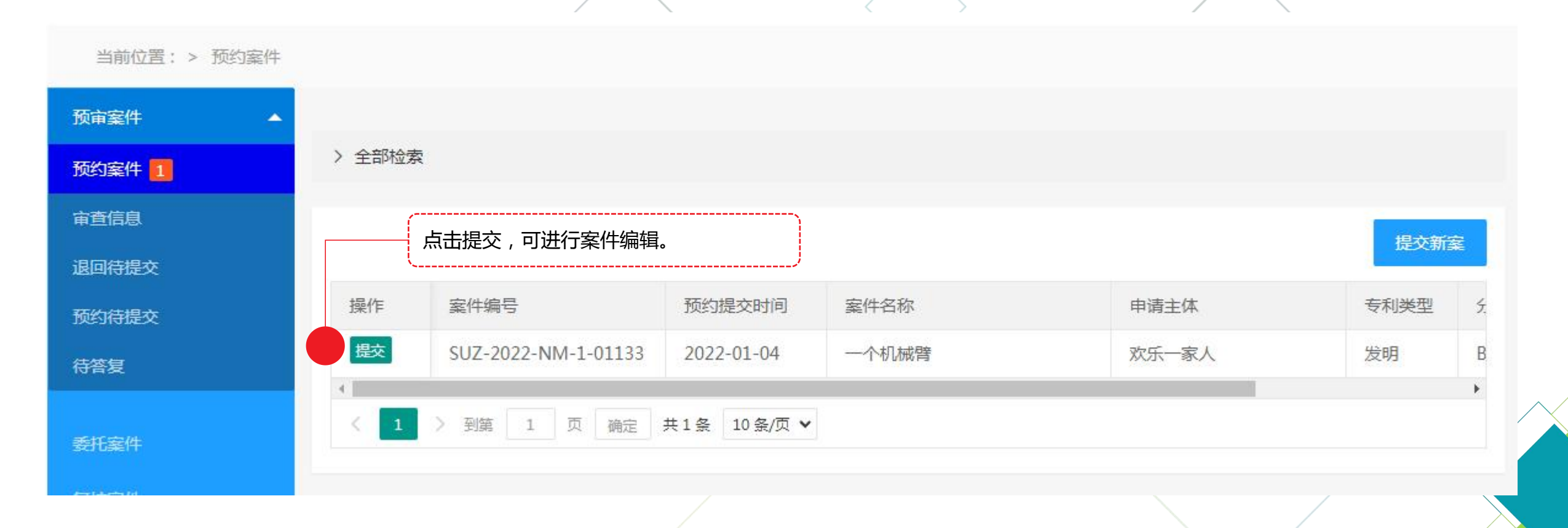

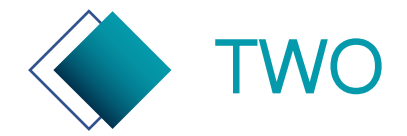

## 专利申请预审系统——阅读申请须知

#### 仔细阅读申请须知并执行,否则会无法进入快速通道转为普通审查。

| IPPC INT IT  |                                                                                                    |                 |
|--------------|----------------------------------------------------------------------------------------------------|-----------------|
| 首页           | 第一条 通过<br>)(以下简 保护中心)提交的发明、实用新型或外观设计专利申请,应 接受苏州保护中心提供的快速反审版对。                                                                                                   | 下載右反            |
|              | 第二条 申请人提交的发明、实用新型或外观设计专利申请,申请人地址及申请领域应符合苏州保护中心的要求。                                                                                                    | 1.99.5510       |
|              | 第三条 如果申请人希望享受专利费用减缴,应在提交专利申请前,在专利费减备案系统进行专利费减备案。                                                                                                    |                 |
| 当前位置: > 预约案件 | 第四条 下列各项专利申请,不得通过快速审查通道进行办理:按照专利合作条约(PCT)提出的专利国际申请、进入中<br>国国家阶段的PCT国际申请、根据《专利法》第九条第一款所规定的同一申请人同日对同样的发明创造所申请的实用新<br>型专利和发明专利、分案申请和根据《专利法实施细则》第七条所规定的需要进行保密审查的申请。 |                 |
| 预审案件 ▲       | 第五条 有下列情形之一的,相关申请将自动转为普通申请程序,继续进行审查:                                                                                                    |                 |
| 预约案件 🚺       | (一)申请不满足第一至三条之一规定的;                                                                                                    |                 |
| 审查信息         | (二)申请人违有所监督的承诺书的;<br>(三)在外观设计专利申请初步审查中国家知识产权局需要发出审查意见通知书的;                                                                                                    |                 |
| 间的建造水        | (四)在实用新型专利申请初步审查中申请人针对第一次审查意见通知书作出答复后仍未满足授权条件的;<br>(五)在发明专利申请次凭完查中申请人针对第二次完查查问通知书作出答复后仍未满足授权条件的;                                                                |                 |
| CELONOLEX    | (五)在反射交利中期英原重量中中期入针对第二人重量总分通知节件因音发后仍不满些变化汞件的。                                                                                                    |                 |
| 版约待提交        | 人重新提交修改文件或者做出书面意见陈述的,原定答复期限不变。                                                                                                    | <b>收到</b> 预重系统。 |
| 侍答复          | ■■■ 「一」 仔细阅读申请须知并                                                                                                    | 机构备案的信息         |
|              | □□□□□□□□□□□□□□□□□□□□□□□□□□□□□□□□□□□□                                                                                                    |                 |

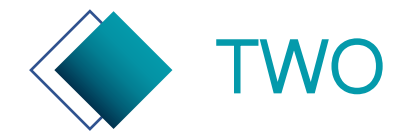

### 专利申请预审系统—上传文件

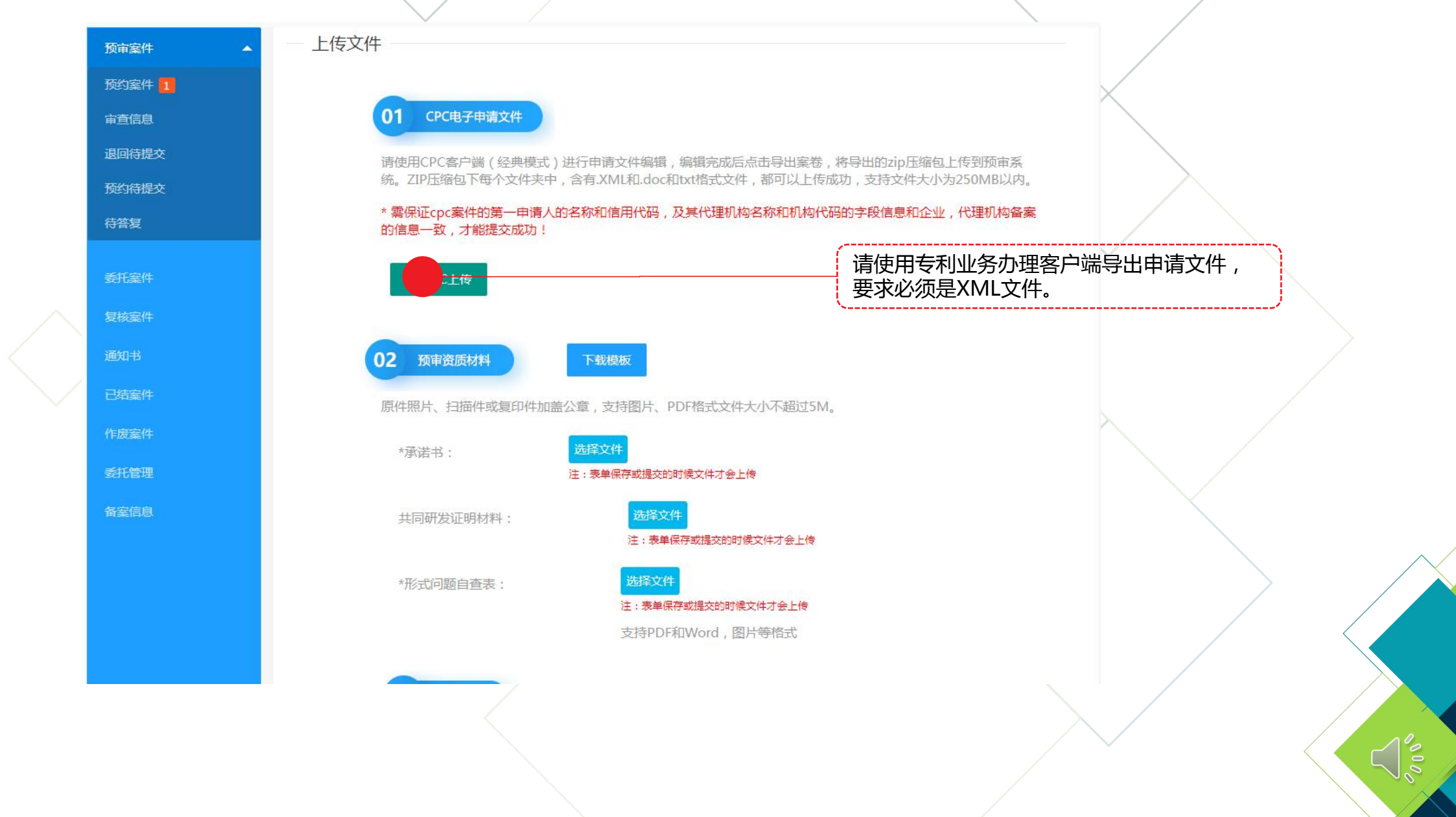

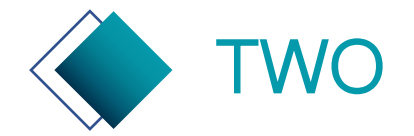

## 专利申请预审系统—专利业务办理系统客户端

#### 申请文件XML格式案卷包制作参考:专利业务办理系统客户端入口 http://cponline.cnipa.gov.cn/

|                                                                        |                                         | <u>^</u>                             |              |                                   |
|------------------------------------------------------------------------|-----------------------------------------|--------------------------------------|--------------|-----------------------------------|
| ₩₩ <sup>國家知识产权局</sup><br>专利业务办理系                                       | 系统                                      |                                      | 全局搜索 ~       | ● 登录 注<br>Q<br>叠 咨询电话:010-6235665 |
| <b>首页</b> 专利申请及手续办理                                                    | 专利事务                                    | 务服务                                  | 专利缴费服务       | 专利审查信息查询                          |
| ダ 通知公告                                                                 |                                         |                                      |              | 🖉 saada — > 関 usaa                |
| 关于专利业务办理系统开通部分业务电子发文通知书                                                | 邮件提醒服务的通知                               | 2024-09-26                           |              | ***                               |
| 公众如何对专利申请提出意见                                                          |                                         | 2024-09-18                           |              | ☆ 市 ZHILSWA E R 公告/RDJE5          |
| 专利收费、集成电路布图设计收费标准                                                      |                                         | 2024-08-07                           | RHINSH R     |                                   |
| 关于发明或实用新型优先权的常见问题解答                                                    |                                         | 2024-08-03                           | 外规280(十3)线   | 998.82H<br>ROW                    |
| 关于WORD转XML编辑器版本更新的通知                                                   |                                         | 2024-07-24                           | 😰 帮助文档       |                                   |
| 关于专利业务办理系统相关权限的说明                                                      |                                         | 2024-07-03                           | 系统使用手册       | 2023-01-09                        |
| 客户端         移动端         纸件表格                                           | 「二月下载                                   | <b>运</b> 法律法规                        | 常见问题解答       | 2023-01-09                        |
|                                                                        | <b></b> ,                               |                                      | 专利复审和无效      | 2023-01-09                        |
| 上▲         上▲         ▲           专利证书下载         财政资助登记         签章文件验答 | ► ● ● ● ● ● ● ● ● ● ● ● ● ● ● ● ● ● ● ● | □□□□□□□□□□□□□□□□□□□□□□□□□□□□□□□□□□□□ | 专利合作条约 (PCT) | 2023-01-09                        |

#### 专利业务办理系统客户端

时间:2023-01-09

【字号: 大中小】

客户端是安装在本地终端环境上的"专利业务办理系统",通过统一身份认证平台完善了用户注册信息的用户可以继续办理此前已经在 CPC离线电子申请客户端和CEPCT离线电子申请客户端提交的业务。

操作系统要求: WINDOWS 7及以上版本。

终端配置要求及兼容性:终端最低配置为CPU 1.0 GHz以上、内存4GB以上,客户端程序安装所需硬盘空间不低于2GB。

专利业务办理系统客户端最新安装包(版本号V1.0.28,更新日期2024年6月29日): (适用于第一次安装使用,下载安装后即为客户端的最新版本) 下载线路1 下载线路2

专利业务办理系统客户端升级包(版本号V1.0.28,更新日期2024年6月29日): (适用于本地客户端版本升级,下载安装后可将本地客户端升级为最新版本) 下载线路1 下载线路2

专利业务办理系统客户端用户操作手册:

下载线路

专利业务办理系统帮助视频:

下载线路

专利业务办理系统帮助文档:

下载线

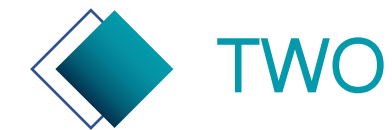

#### 专利申请预审系统—电子申请文件要求

#### 预审申请 文件格式 要求

国家知识产权局对电子申请文件格式要求及专利业务办理系统客户端资料详见专利业务办理系统网址(http://cponline.cnipa.gov.cn/)。

1. 请申请主体或代理机构在专利业务办理系统中下载客户端,按照安装说明安装完毕。

- 2. 安装成功后,根据客户端使用手册制作XML格式电子申请文件。
- 3. 制作完毕,导出申请文件案卷包(即提交预审申请案卷包)。

系统中带\*号的为必传项:

1. 申请文件(XML格式)

1.1 发明:请求书、权利要求书、说明书、说明书附图(如有)、说明书摘要、实质审 查请求书

1.2 实用新型:请求书、权利要求书、说明书、说明书附图、说明书摘要

1.3 外观设计:请求书、图片或照片、简要说明

2. 承诺书(加盖公章,发明名称可缺省)

系统中不带\*号的为选传项:

- 3. 合作研发声明:申请人为多个时,必须提交合作研发声明
- 4. 总委回执:以前没有向浙江中心提交过的新总委编号,建议提交总委编号回执

5. 第一发明人身份证复印件、自检表、检索报告(均为选传)

预审申请 文件完整 性要求

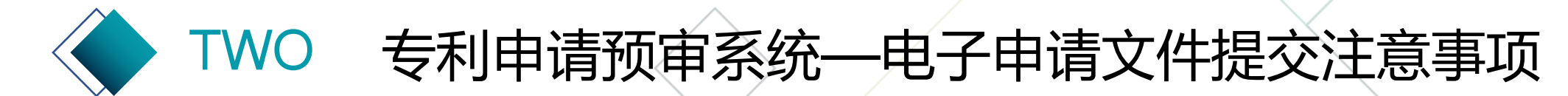

- 电子申请文件制作时,如有图片、数学公式等,请按照专利业务办理系统客户端的要求进行制作。制作完成后上传,可点击查看,在线预览下申请文件是否能都正确展示出来,如出现图片显示为红叉的,请在专利业务办理系统客户端中重新制作后,再行提交。
- 电子申请文件(ZIP压缩包),正确格式应是每个文件夹下都包括.XML格式文件,上
   传文件格式错误时,请检查压缩包文件格式是否正确。
- 电子申请文件上传后,系统会自动检测申请文件中的申请主体与备案的申请主体名称、
   统一社会信用代码是否一致,如不一致,将不能上传。
- 电子申请文件上传后,系统会系统检测申请文件中的代理机构与委托的代理机构名称、 机构代码是否一致,如不一致,将不能上传。
- 本案联系人、本案联系电话是方便预审员与申请主体沟通的信息渠道,请如实填写。

注意事项

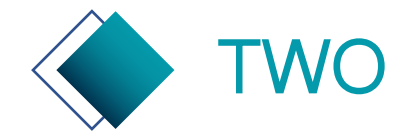

## 专利申请预审系统—填报联系信息

| 预审案件    ▲     | 案件名称· 智能物流物联网传感系统           | 室件号·SU7-2022-NM-1-01140      |  |
|---------------|-----------------------------|------------------------------|--|
| 预约案件 1        |                             | #H 5- 302 2022 NM 1 01140    |  |
| 审查信息          | 类型:发明                       | 所属领域: 新材料                    |  |
| 退回待提交         | 分类号: H04N                   | * 本案联系 请输入本案联系人              |  |
| 预约待提交         |                             | λ:                           |  |
| 待答复           | *本案联系电话: 请输入本案联系电话          | 发明(设计人): 周杰                  |  |
| 委托案件          |                             |                              |  |
| 包核安件          | 居民身份证号码: 210502198108031841 | 申请人: 北京中知智慧科技有限公司            |  |
| Selforation → |                             | 统一社会信用代码: 91110108551377912B |  |
|               |                             |                              |  |
|               | 联系人: 关乐乐                    | 联系人电话: 010-82004554          |  |
| 作废案件          |                             |                              |  |
| 委托管理          | 电子邮箱: 529113386@qq.com      | 代理机构:                        |  |
| 备室信息          | 机构代码:                       | 代理人:                         |  |
|               | 执业证 <del>是</del> :          | 代理人由话:                       |  |
|               | 27 Y. L                     |                              |  |
|               | 注:点"保存"后会跳转到预约待提交           | 列表页面,建议点击"提交"按钮直接提交案件。       |  |
|               | 上一步                         | 保存提交 返回列表                    |  |
|               |                             |                              |  |

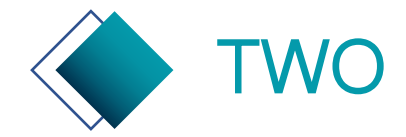

### 专利申请预审系统—审查信息查看

#### 审查信息:展示全部已提交审查中的案件信息。

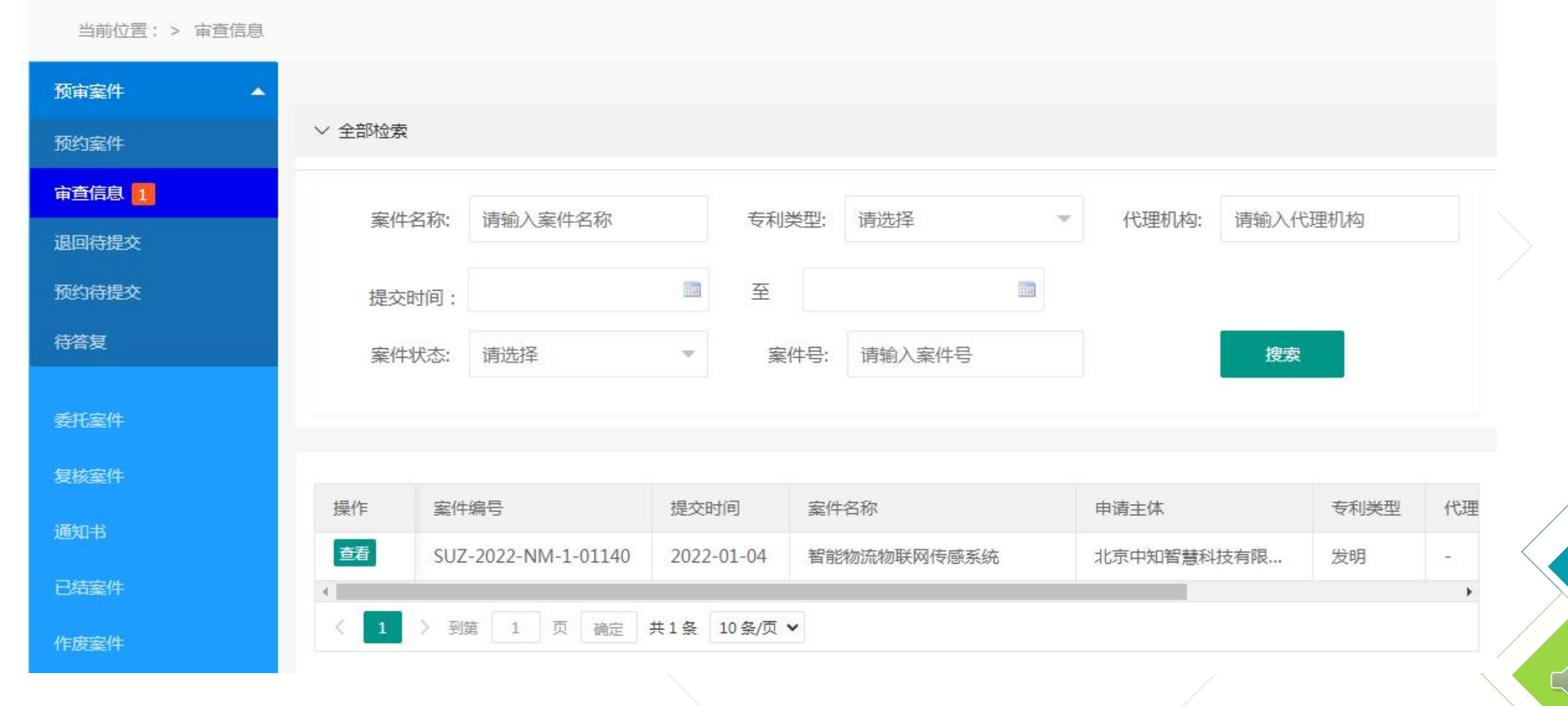

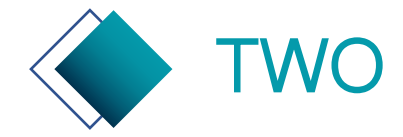

#### 专利申请预审系统——审查信息详情查看

审查信息详情:可查看基本案件信息、历次申请文件信息、历次通知书信息。

| 当前位置: > 审查信息 | 1 > 审查信息详情                      |                    |                          |      |
|--------------|---------------------------------|--------------------|--------------------------|------|
| 预审案件         | •                               |                    |                          | Â    |
| 预约案件         | 칱                               | 能物流物联网传感系统         |                          |      |
| 审查信息 1       |                                 |                    |                          | - 11 |
| 退回待提交        |                                 |                    |                          |      |
| 预约待提交        | 案件编号: SUZ-2022-NM-1-01140       | 专利类型: 发明           |                          |      |
| 待答复          |                                 | 安排揭去时间, 2022-01-04 |                          |      |
| ≠t1≂2/4      | 中頃八桁盧初城。新柏科                     | 条件旋父时间: 2022-01-04 |                          |      |
|              | 历次申请文件                          |                    |                          | - 11 |
| 复核案件         |                                 |                    |                          |      |
| 通知书          | CPC电子申请文件:                      |                    |                          |      |
| 已结案件         | 文件名称                            | 大小                 | 操作                       |      |
| 作废案件         | 智能物流物联网传感系统zh.zip               | 997.34 kb          | 下载                       |      |
| 委托管理         | 承诺书:                            | 1.4                | 10.1                     | - 11 |
| 备室信息         | 文件资标<br>治信图片 20220104154139 ppg | 大小<br>17.54 kb     | <sup>操作</sup><br>下载   查看 |      |
|              | 共同研发证明材料:                       | 2107 10            |                          |      |
|              | 文件名称                            | 大小                 | 操作                       |      |
|              | 微信图片_20220104154139.png         | 17.54 kb           | 下载   查看                  |      |
|              |                                 |                    |                          |      |

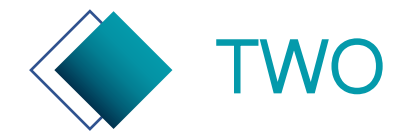

### 专利申请预审系统—待答复及主动撤回

#### 提供查看申请文件,编辑修改申请文件,申请撤回三种操作。

当前位置: > 待答复

| 预审案件 ▲             |         |                   |              |                    |                     |      |             |             |           |
|--------------------|---------|-------------------|--------------|--------------------|---------------------|------|-------------|-------------|-----------|
| 预约案件               | ◇ 全部检索  |                   |              |                    |                     |      |             |             |           |
| 审查信息 1             | 安排夕积    | 注给 ) 安 <i>世</i> 夕 | 277          | 安休日                | 連続)安川日              |      | 伴珊却物        | (書給 ) (P)理t | 0 *a      |
| 退回待提交              | 来什白桥。   | 月 把八条 十 在         | 140          | 条件写。               | ,明刑八条件亏             |      | 104至1717日3, | 旧和八10年1     | 7 M-9     |
| 预约待提交              | 案件状态:   | 请选择               |              | 专利类型               | 请选择                 | v    |             |             |           |
| 待答复 🚺              |         |                   |              |                    |                     |      |             |             | 搜索        |
| ≪rr≈#              |         |                   |              |                    |                     |      |             |             | DOK       |
| Soft All           |         |                   |              |                    |                     |      |             |             |           |
| 复核案件               |         |                   |              |                    |                     |      |             |             |           |
| 通知书 <mark>2</mark> | 操作      | 191               | 案件编号         | 3                  | 到期时间                | 案件名称 | R           | 申           | 请主体       |
| 已结案件               | 查看编辑    | 申请撤回 S            | UZ-2022-NM-1 | 1-01140            | 2022-01-07 00:00:00 | 智能物资 | 統物联网传感系统    | 5 JL        | 京中知智慧科技有關 |
| 作废案件               | < 1 > 到 | 第 1 页             | 确定 共1条       | 10条/页 🗸            |                     |      |             |             | •         |
| 委托管理               |         | ·····             |              | and the particular |                     |      |             |             |           |

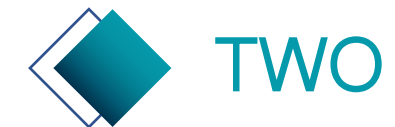

## 专利申请预审系统—待答复

编辑:提交意见陈述书(必填)、整体修改后的申请文件(必填)、审阅文件(必填,即修改对照页, 若无修改则可传其他文档),其他附件(选填)。

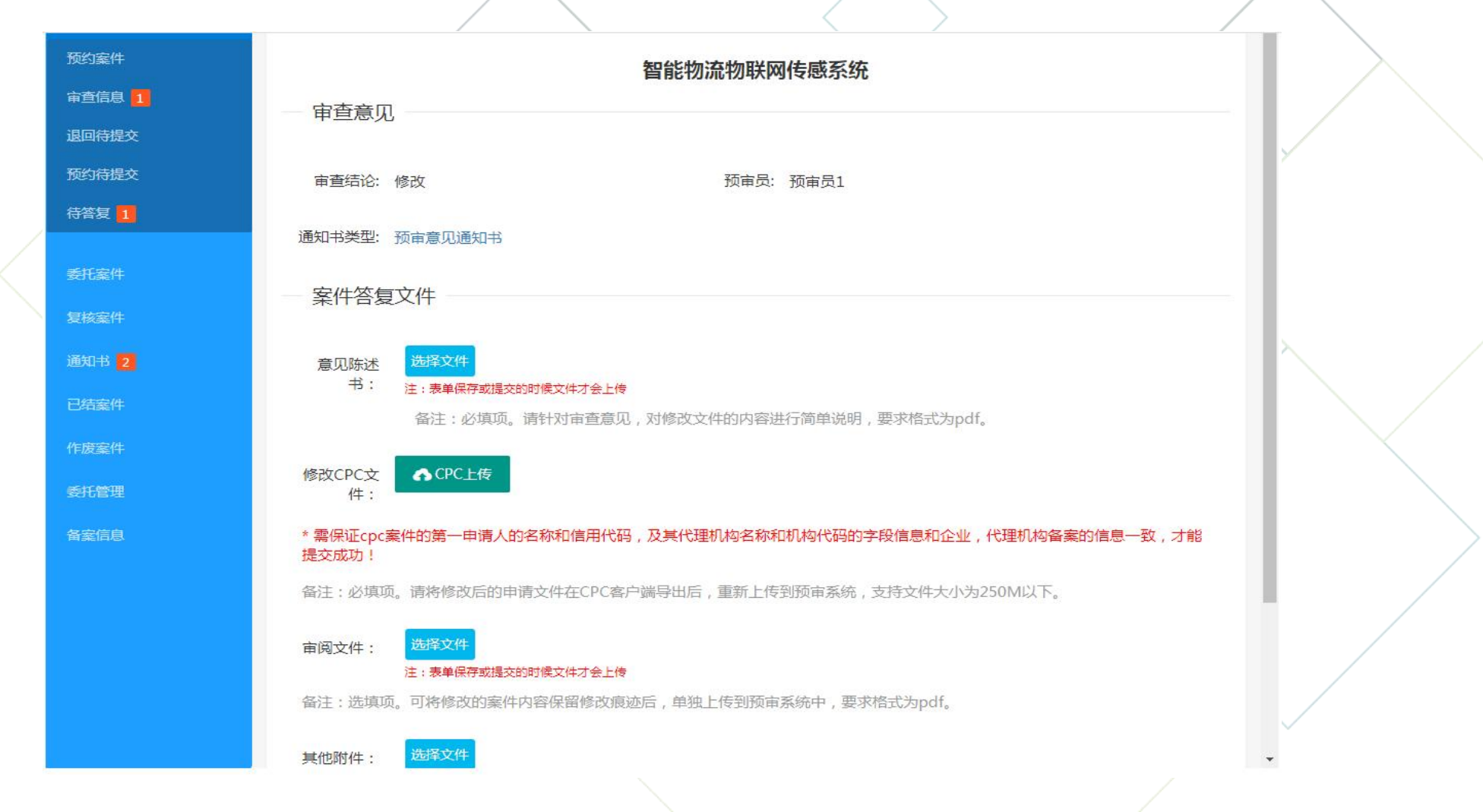

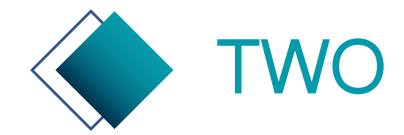

### 专利申请预审系统——主动撤回

申请撤回:申请人点击申请撤回后,需要等候预审员的确认,确认后案件将撤回;未被确认案件将不予撤回。申请撤回后,案件状态为"撤回申请中"。

|         | 信息       | ×                       |             |           |
|---------|----------|-------------------------|-------------|-----------|
| 操作      | 撤回案件需要预定 | <b></b> 育员同意,撤回后案件不能再次提 | 案件名称        | 申请主体      |
| 查看编辑    | 交, 请确认!  |                         | 智能物流物联网传感系统 | 北京中知智慧科技有 |
| 查看 编辑 日 | 交, 晴朔以!  |                         | 智能物流物联网传感系统 | 北京中知智慧和   |

| 操作  |   |    |   | 机 | 构  |     |        | 专利类型 | 案件状态 | 撤回状态  | 超期状态 | 创建时间             |
|-----|---|----|---|---|----|-----|--------|------|------|-------|------|------------------|
| 查看  |   |    |   |   |    |     |        | 发明   | 预审待答 | 撤回申请中 |      | 2022-01-06 18:18 |
|     |   |    |   |   |    |     |        |      |      |       |      |                  |
| ( 1 | 5 | 到笛 | 1 | 页 | 确定 | 共1条 | 10条/页、 |      |      |       |      |                  |

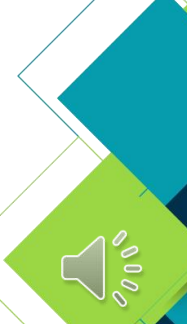

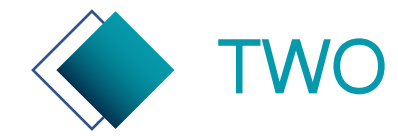

## 专利申请预审系统—复核案件

#### 编辑:提交申请号、缴费凭证、所有申请文件的合并PDF文档等信息。

| 当前位置: > 复核案件       |          |                     |                  |             |            |     |
|--------------------|----------|---------------------|------------------|-------------|------------|-----|
| 预审案件    ▲          |          |                     |                  |             |            |     |
| 预约案件               | ∨ 全部检索   |                     |                  |             |            |     |
| 审查信息 1             | 安州夕称     | 法输λ安件2款             | 安州编旦。诸朝          |             | 三利米刑,请许择   | -   |
| 退回待提交              | 来什口机。    | · 师 捆 八 亲 1 十 口 称   | 柴什朔石, 旧4         |             |            |     |
| 预约待提交              | 代理机构:    | 请输入代理机构             |                  |             |            |     |
| 待答复                | 预审通过时间:  |                     | 至                |             |            |     |
| 委托案件               |          |                     |                  |             | 搜          | 索   |
| 复核案件 1             |          |                     |                  |             |            |     |
| 通知书 <mark>3</mark> | 请上传申请号信息 | 及缴费凭证               |                  |             |            |     |
| 已结案件               | 操作       | 案件编号                | 预审通过时间           | 案件名称        | 申请主体       | 代理机 |
| 作废案件               | 查看编辑     | SUZ-2022-NM-1-01140 | 2022-01-04 19:54 | 智能物流物联网传感系统 | 北京中知智慧科技有限 | -   |
| 委托管理               | < 1 > 到  | 第 1 页 确定 共1条        | 10条/页 🗸          |             |            | ,   |
| 备案信息               |          |                     |                  |             |            |     |

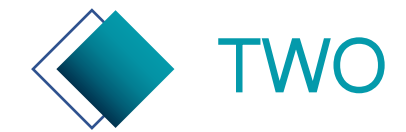

#### 专利申请预审系统—复核案件编辑页

请及时(受理通知书发文日当天或第二天)提交申请号、申请日期、受通日、缴费凭证、申请文件PDF信息。如果延误,将导致案件不能进入加快审查通道。

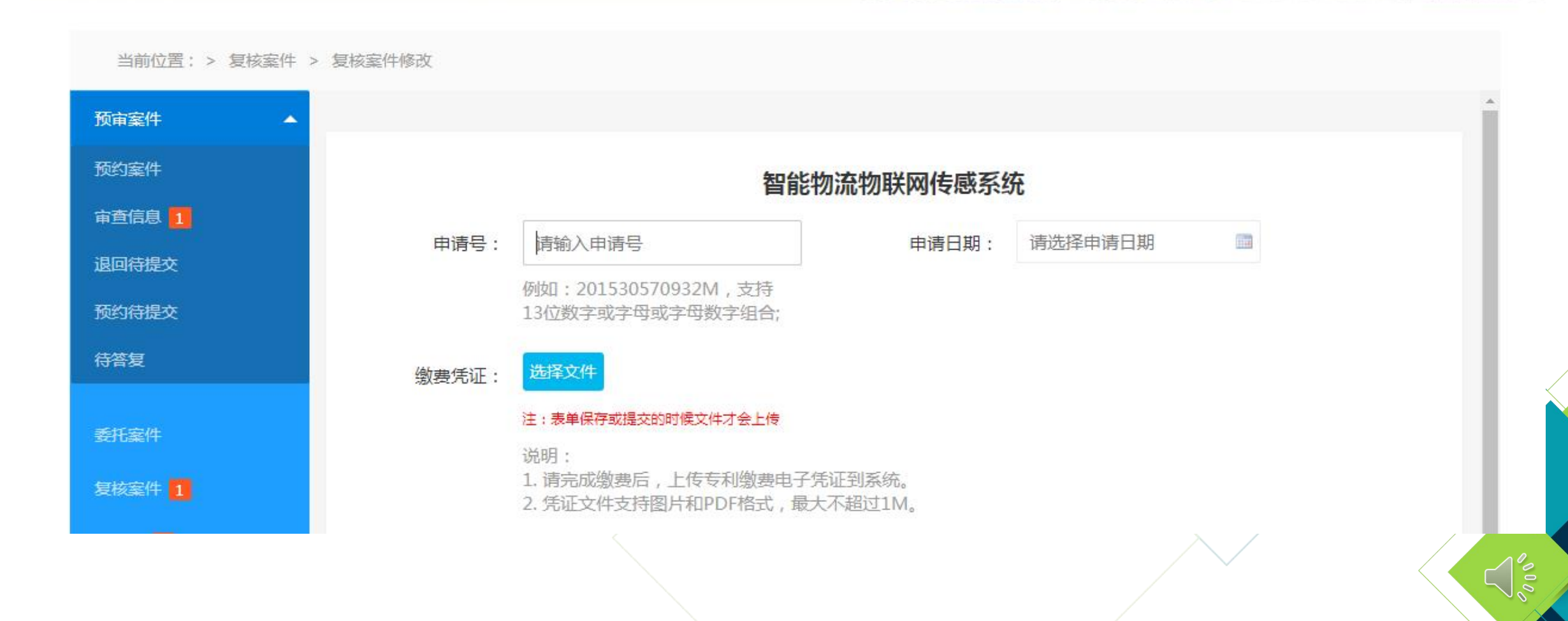

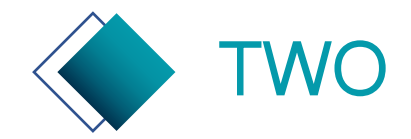

专利申请预审系统—网上缴费

|   |            | 识产权局           |                       |           |                                        |              | 0           | 登录注       |
|---|------------|----------------|-----------------------|-----------|----------------------------------------|--------------|-------------|-----------|
|   | •          | 利业务            | 办理系                   | 统         |                                        | 全局           | 愛索 ∨        | Q         |
|   | 自自自自自      |                |                       |           |                                        |              | 🕋 咨询电话: 010 | )-6235665 |
|   | 首页         | 专利申请》          | 及手续办理                 | 专利        | 事务服务                                   | 专利缴费服务       | 专利审查信息查     | 间         |
|   | 专利缴费服务     |                |                       |           |                                        |              | 1           |           |
|   | 💼 网上缴费     |                | <mark>種</mark> , 电子缴费 | 行单        | <b>「」</b> 票据服务                         | 8            | Q 费用查询      |           |
|   | 三 号单管理     |                | ¥。<br>暂存款机            | 理         | 11000000000000000000000000000000000000 | 8            | 9 收费标准      |           |
|   | 2020-11714 | CM THI CI HIBE | 38949 HX3X 2024       | 3         | <b>又有日月</b><br>(活动时间: 20               | 23年1月-12月)   |             | -         |
|   |            | 8              | F                     | <b>S</b>  | ল্লি                                   | 🕑 帮助文档       |             |           |
|   | 客户端        | 移动端            | 纸件表格                  | ↓<br>工具下载 | 法律法规                                   | 系统使用手册       | 2023-01     | 1-09      |
|   |            |                |                       |           |                                        | 常见问题解答       | 2023-01     | 1-09      |
|   | Ex         | ¥              |                       | l∷,       |                                        | 专利复审和无效      | 2023-01     | 1-09      |
| - | 专利证书下载     | 财政资助登记         | 签章文件验签                | 专利审查评议    | 互联网证据平台                                | 专利合作条约 (PCT) | 2023-01     | 1-09      |

申请人向国家知识产权局 专利局正式提交该专利申 请,获得专利申请号后应 尽快完成网上 缴费 (网 上缴费网址: http://cponline.cnipa.g ov.cn/,采用网上支付模 块进行缴费操作),支 付完成后的带有申请号订 单的缴费信息需要截图作 为缴费凭证,并于当日内 将专利申请号和缴费信息 提交至保护中心。

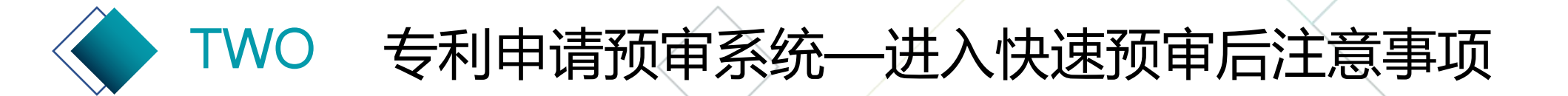

 案件进入加快审查通道后,请注意及时根据国家知识产权局下发的通知书, 来答复、修改申请文件;针对国家知识产权局发出的第一次、第二次审查意 见通知书,发明应分别自发文日起10个工作日、5个工作日内提交答复意见,
 实用新型应自发文日起5个工作日内提交答复意见;答复不及时的,将由加快 审查通道转到普通审查,请切记。

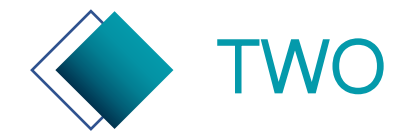

#### 专利申请预审系统—通知书等辅助功能

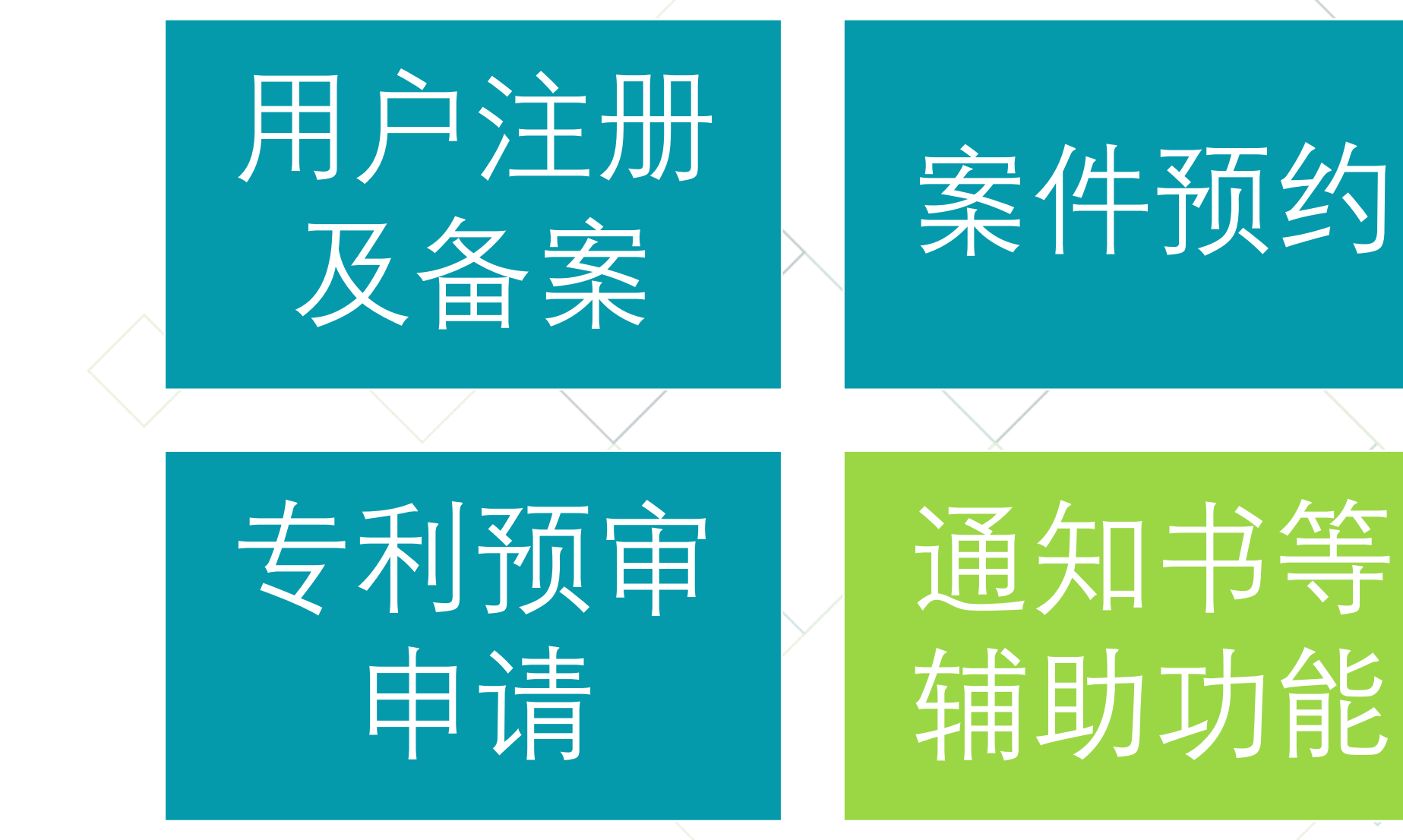

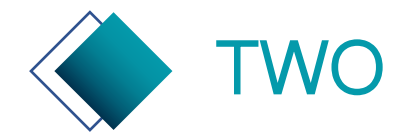

## 专利申请预审系统—通知书页

#### 通知书:可搜索、查看、下载全部接收到的通知书。

| 盲案件 🔺                                                                   |                                                 |                                                                                                  |                                                                                          |                                                                                                  |                      |                                                              |             |
|-------------------------------------------------------------------------|-------------------------------------------------|--------------------------------------------------------------------------------------------------|------------------------------------------------------------------------------------------|--------------------------------------------------------------------------------------------------|----------------------|--------------------------------------------------------------|-------------|
| <b>]案件</b>                                                              | ∨ 全部检索                                          |                                                                                                  |                                                                                          |                                                                                                  |                      |                                                              |             |
| 信息                                                                      | 安排农物。                                           | 注約》安休夕称                                                                                          | 安排伯良, 注                                                                                  |                                                                                                  | <del>左利米</del> 刑,    | 注注权                                                          |             |
| 待提交                                                                     | 亲什 句 你,                                         | 明制八条件有机                                                                                          | 条件编号, 阴                                                                                  | 和八条件编号                                                                                           | 专利关望.                | · 月25年                                                       |             |
| 待提交                                                                     | 通知书类型:                                          | 请选择                                                                                              |                                                                                          |                                                                                                  |                      |                                                              |             |
| 复                                                                       | 发文时间:                                           |                                                                                                  | 至                                                                                        |                                                                                                  |                      |                                                              |             |
| 室件                                                                      |                                                 |                                                                                                  |                                                                                          |                                                                                                  |                      | 搜索                                                           |             |
|                                                                         |                                                 |                                                                                                  |                                                                                          |                                                                                                  |                      |                                                              |             |
| GE177                                                                   |                                                 |                                                                                                  |                                                                                          |                                                                                                  |                      |                                                              |             |
|                                                                         |                                                 |                                                                                                  |                                                                                          |                                                                                                  |                      |                                                              |             |
| ŧ 4                                                                     |                                                 |                                                                                                  |                                                                                          |                                                                                                  |                      |                                                              |             |
| 书 <mark>4</mark><br>案件                                                  | 操作                                              | 案件编号                                                                                             | 发文时间                                                                                     | 案件名称                                                                                             |                      | 申请主体                                                         | ŧ           |
| 书 <b>4</b><br>毫件<br>毫件                                                  | 操作                                              | 案件编号<br>SUZ-2022-NM-1-01140                                                                      | 发文时间<br>2022-01-04 19:59:                                                                | 案件名称<br>03 智能物流物联网传感                                                                             | 系统                   | 申请主体<br>北京中知智慧科技有限…                                          | ₹           |
| 书 <mark>4</mark><br>案件<br>案件                                            | 操作<br>查看<br>下载<br>查看<br>下载                      | 案件编号         SUZ-2022-NM-1-01140         SUZ-2022-NM-1-01140                                     | 发文时间<br>2022-01-04 19:59:<br>2022-01-04 19:54:                                           | 案件名称       03     智能物流物联网传感       44     智能物流物联网传感                                               | 系统                   | 申请主体<br>北京中知智慧科技有限…<br>北京中知智慧科技有限…                           | ₹<br>25     |
| 书 4<br>案件<br>案件<br>管理                                                   | 操作                                              | 案件编号<br>SUZ-2022-NM-1-01140<br>SUZ-2022-NM-1-01140<br>SUZ-2022-NM-1-01140                        | 发文时间<br>2022-01-04 19:59:<br>2022-01-04 19:54:<br>2022-01-04 19:42:                      | 案件名称       03     智能物流物联网传感       44     智能物流物联网传感       31     智能物流物联网传感                        | 系统<br>系统<br>系统       | 申请主体<br>北京中知智慧科技有限…<br>北京中知智慧科技有限…<br>北京中知智慧科技有限…            | 考<br>发<br>发 |
| <ul> <li>市 4</li> <li>案件</li> <li>案件</li> <li>管理</li> <li>信息</li> </ul> | 操作<br>适看 下載<br>查看 下載<br>查看 下載<br>查看 下載<br>董者 下載 | 案件编号<br>SUZ-2022-NM-1-01140<br>SUZ-2022-NM-1-01140<br>SUZ-2022-NM-1-01140<br>SUZ-2022-NM-1-01140 | 发文时间<br>2022-01-04 19:59:<br>2022-01-04 19:54:<br>2022-01-04 19:42:<br>2022-01-04 19:38: | 案件名称       03     智能物流物联网传感       44     智能物流物联网传感       31     智能物流物联网传感       49     智能物流物联网传感 | 系统<br>系统<br>系统<br>系统 | 申请主体<br>北京中知智慧科技有限<br>北京中知智慧科技有限<br>北京中知智慧科技有限<br>北京中知智慧科技有限 | 专发发发发       |

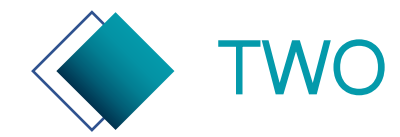

## 专利申请预审系统——已结案件

#### 已结案件:可搜索、查看全部已经审结的案件信息。

| 当前位置: > 已结案件 |        |                    |            |         |             |       |         |          |
|--------------|--------|--------------------|------------|---------|-------------|-------|---------|----------|
| 预审案件    ▲    |        |                    |            |         |             |       |         |          |
| 预约案件         | ∨ 全部检索 |                    |            |         |             |       |         |          |
| 审查信息         | 案件名称:  | 请输入案件名称            | 专          | 利类型:    | 请选择         | 案件状态: | 请选择     | ~        |
| 退回待提交        |        |                    |            |         |             |       |         |          |
| 预约待提交        | 代理机构:  | 请输入代理机构            | 案          | 《件编号:   | 请输入案件编号     | 申请主体: | 请输入申请主体 | 7        |
| 待答复          | 结案时间   | : 结案开始时间           | <u></u>    | 百 结案    | 结束时间        |       |         |          |
| 委托案件         |        |                    |            |         |             |       |         | 搜索       |
| 复核案件         |        |                    |            |         |             |       |         |          |
| 通知书 4        |        |                    |            |         |             |       |         |          |
| 已结案件         | 操作案    | 件编号                | 结案时间       |         | 案件名称        | 申请主体  |         | 代理机构     |
| 作废案件         | 查看 SI  | JZ-2022-NM-1-01140 | 2022-01-04 | 4 19:59 | 智能物流物联网传感系统 | 北京中知  | 智慧科技有限  | <i>s</i> |
| 委托管理         | < 1 >  | 到第 1 页 确定          | 共1条 10条/   | 页 🖌     |             |       |         |          |
|              |        |                    |            |         |             |       |         |          |

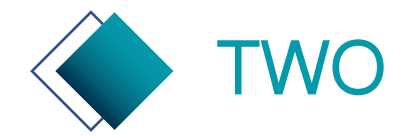

## 专利申请预审系统—作废案件页

#### 作废案件:可搜索、查看、删除已作废的案件信息。

| 质审案件                    | A      |                             |                    |               |   |               |                 |  |
|-------------------------|--------|-----------------------------|--------------------|---------------|---|---------------|-----------------|--|
| 预约案件                    | ◇ 全部检索 |                             |                    |               |   |               |                 |  |
| r <u>首</u> 信息           | 安州夕我   | a· 洁输 ) 安州夕称                | ŧ                  | 印米刑, 请供择      | ~ |               |                 |  |
| 迥待提交                    | *1+04  | 小,问把八乘什口你                   | ~                  |               |   |               |                 |  |
| 的待提交                    | 到期时间   | 间: 到期开始时间                   | 至                  | 到期结束时间        |   |               |                 |  |
| 搭复                      |        |                             |                    |               |   |               |                 |  |
|                         |        |                             |                    |               |   |               |                 |  |
| 郑安性                     | _      |                             |                    |               |   |               | 搜索              |  |
| 无案件                     |        |                             |                    |               |   |               | 搜索              |  |
| 无案件<br>亥案件              | 操作     | 案件编号                        | 到期时间               | 案件名称          |   | 申请主体          | 授索 代理机构         |  |
| 托案件<br>核案件<br>知书        | 操作     | 案件编号<br>SUZ-2022-NM-1-01133 | 到期时间<br>2022-01-04 | 案件名称<br>一个机械臂 |   | 申请主体<br>欢乐一家人 | 提索<br>代理机构<br>- |  |
| 托案件<br>核案件<br>知书<br>吉案件 | 操作     | 案件编号<br>SUZ-2022-NM-1-01133 | 到期时间<br>2022-01-04 | 案件名称<br>一个机械臂 |   | 申请主体<br>欢乐一家人 | 授索<br>代理机构<br>- |  |

# **ろ**常见问题解答

0.0

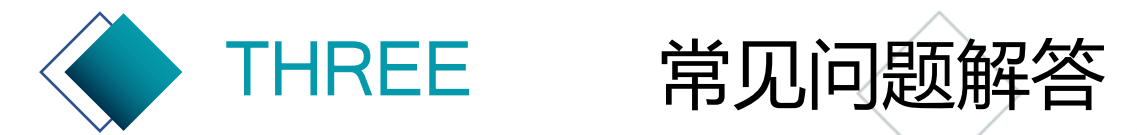

#### 1、 提交备案申请时系统提示"统一社会信用代码"已存在。

答:提示"统一社会信用代码"已存在,则该单位在浙江省知识产权保护中心已提交备案申请。

#### 2、无法顺利提交备案材料、下载备案申请表时出现异常或无法提交申请案件。

答:先清空缓存再尝试,如果还不行建议更换使用谷歌、火狐浏览器。若仍无法解决联系预审系统技术支持电话 4001880860。

#### 3、政务网登录遇到问题如何解决?

答:如果是政务网注册或登录环节遇到问题,首先按照政务网的指引进行操作,如果若仍无法解决联系政务网技术支持电话0571-88808880。

#### 4、预审通过的案件,提交国家知识产权局的时机如何把握?将专利申请号反馈至保护中心的时机如何把握?

答:预审通过的案件,一般需在3个工作日内正式提交国家知识产权局,若有特殊情况,可联系预审员进行沟通说明。一旦 正式提交国家知识产权局获得专利申请号后,应2个工作日内完成网上缴费并于当日内将专利申请号通过预审系统提交至浙江 省知识产权保护中心专利申请预审系统,如超出该时间则案件无法进入快速审查通道。

#### 5、预约了提交案件之后能否不提交?

答:如若不提交会使案件作废,若爽约次数过多,后期预约案件会有限制。

#### 6、每日案件预约量是否充足?

答:目前系统中的预约放号量充足,企业可根据需求提交预约申请,且放号量处于动态调整状态,系统管理员会视需求和 预审服务情况增加放号量。

## **THANK YOU**